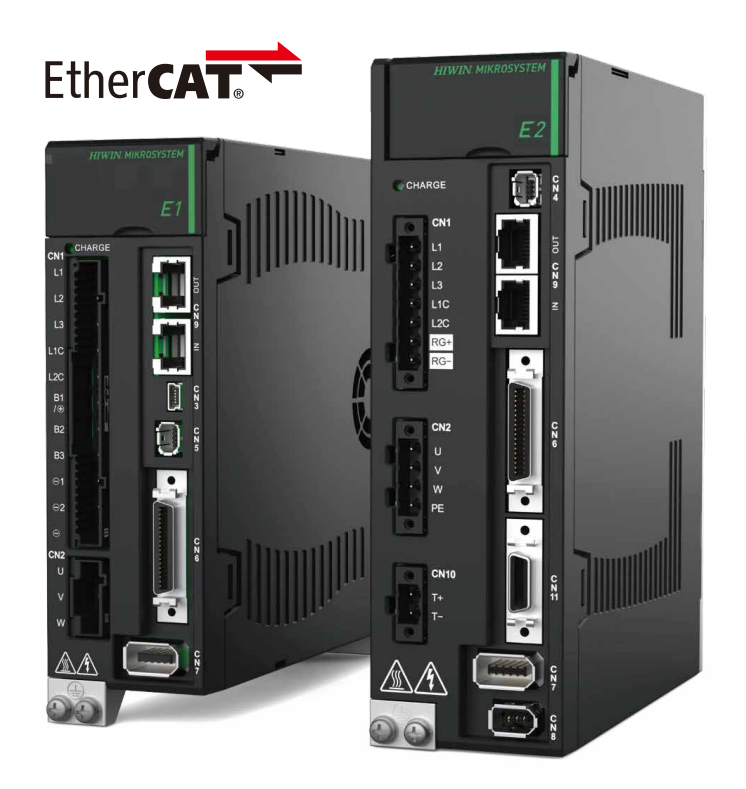

# **Application Note**

E Series EtherCAT Drive Complete Setup with KEYENCE KV STUDIO

> www.hiwinmikro.tw MD40UE01-2307\_V1.0

# **Revision History**

The version of the manual is also indicated on the bottom of the front cover.

## MD40UE01-2307\_V1.0

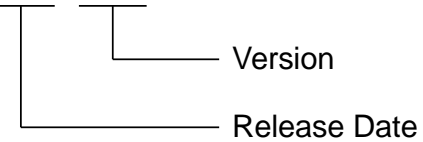

| Release Date                 | Version | Applicable Product      | Revision Contents |
|------------------------------|---------|-------------------------|-------------------|
| Jul. 25 <sup>th</sup> , 2023 | 1.0     | E series EtherCAT drive | First edition.    |

## **Related Documents**

Through related documents, users can quickly understand the positioning of this manual and the correlation between manuals and products. Go to HIWIN MIKROSYSTEM's official website  $\rightarrow$  Download  $\rightarrow$  Manual Overview for details (<u>https://www.hiwinmikro.tw/Downloads/ManualOverview\_EN.htm</u>).

# Preface

This manual provides detailed information on the operation of PLC software KV STUDIO when E series EtherCAT drive is used with KEYENCE KV-7000 series PLC.

# Specifications of Software/Hardware

| Name                     | Version of Software/Firmware                       |
|--------------------------|----------------------------------------------------|
|                          | Software (Thunder): 1.9.17.0 or above              |
| E1 Series EtherCAT Drive | Firmware: 2.8.16 or above                          |
|                          | ESI file: HIWIN_MIKROSYSTEM_ED1F_20221209 or above |
|                          | Software (Thunder): 1.9.7.0 or above               |
| E2 Series EtherCAT Drive | Firmware: 3.9.16 or above                          |
|                          | ESI file: HIWIN_MIKROSYSTEM_ED2F_20230614 or above |
|                          | Software (KV STUDIO): 11.61 or above               |
| KETENCE KV-7500          | Firmware: 2.303 or above                           |
| KEYENCE KV-XH16EC        | Firmware: 1.004 or above                           |

# **Table of Contents**

| Comm     | unicatio                                                                                                    | on and module setup                                                                                                    | 1-1                                                                                                    |
|----------|----------------------------------------------------------------------------------------------------|----------------------------------------------------------------------------------------------------|----------------------------------------------------------------------------------------------------|
| 1.1      | Int                                                                                                    | roduction of hardware device                                                                                                    | 1-2                                                                                                    |
| 1.2      | Cre                                                                                                    | eate new project                                                                                                    | 1-3                                                                                                    |
| 1.3      | Ор                                                                                                    | en the project                                                                                                    | 1-4                                                                                                    |
| 1.4      | Se                                                                                                    | lect connection type                                                                                                    | 1-6                                                                                                    |
| 1.5      | IP                                                                                                    | setting and connection                                                                                                    | 1-6                                                                                                    |
| Param    | eters s                                                                                                    | etup                                                                                                    | 2-1                                                                                                    |
| 2.1      | Ax                                                                                                    | is configuration setting                                                                                                    |                                                                                                    |
| 2        | .1.1                                                                                                    | Install ESI files                                                                                                    | 2-2                                                                                                    |
| 2        | .1.2                                                                                                    | PDO setting                                                                                                    | 2-3                                                                                                    |
| 2        | .1.3                                                                                                    | Object setting (N-OT, P-OT, DOG)                                                                                                    | 2-5                                                                                                    |
| 2.2      | Ax                                                                                                    | is control setting                                                                                                    |                                                                                                    |
| Trial ru | ın                                                                                                    |                                                                                                    | 3-1                                                                                                    |
| 3.1      | Но                                                                                                    | ming                                                                                                    | 3-2                                                                                                    |
| 3.2      | Po                                                                                                    | sitioning control                                                                                                    | 3-4                                                                                                    |
| 3.3      | Sta                                                                                                    | arting speed, acceleration and deceleration rate/time, acceleration curve                                                                                                    | 3-6                                                                                                    |
|          | Comm<br>1.1<br>1.2<br>1.3<br>1.4<br>1.5<br>Param<br>2.1<br>2<br>2<br>2<br>2<br>2<br>2<br>2<br>2<br>2<br>2<br>2<br>2<br>2 | Communication<br>1.1 Int<br>1.2 Cross<br>1.3 Op<br>1.4 Sec<br>1.5 IP<br>Parameters s<br>2.1 Ax<br>2.1.1<br>2.1.2<br>2.1.3<br>2.2 Ax<br>Trial run<br>3.1 Ho<br>3.2 Po<br>3.3 Sta | Communication and module setup.         1.1       Introduction of hardware device         1.2       Create new project.         1.3       Open the project         1.4       Select connection type.         1.5       IP setting and connection         Parameters setup |

# 1. Communication and module setup

| 1. | Communi | cation and module setup         | 1-1 |
|----|---------|---------------------------------|-----|
|    | 1.1     | Introduction of hardware device | 1-2 |
|    | 1.2     | Create new project              | 1-3 |
|    | 1.3     | Open the project                | 1-4 |
|    | 1.4     | Select connection type          | 1-6 |
|    | 1.5     | IP setting and connection       | 1-6 |

HIWIN MIKROSYSTEM MD40UE01-2307

# 1.1 Introduction of hardware device

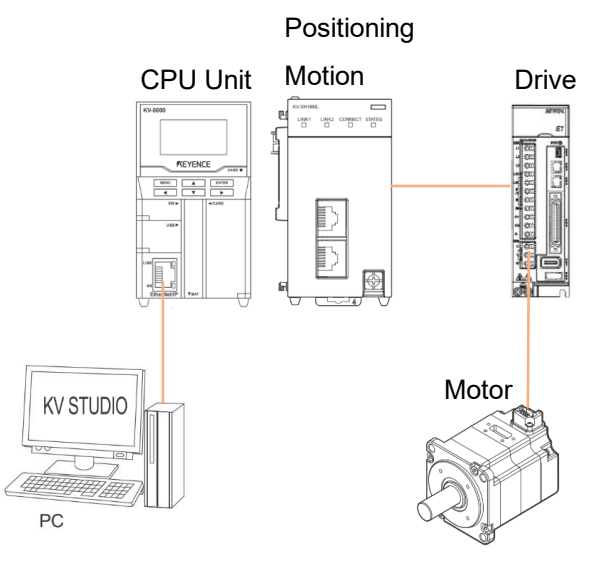

Figure 1.1.1

KEYENCE KV-7500 is a controller composed of a CPU unit and one or more positioning motion units. For the first use, users need to combine CPU unit and positioning motion unit and prepare a 24 VDC 1.8 A power supply for CPU unit. CPU unit is used to connect with the computer, and positioning motion unit is used to connect with the drive.

CPU Unit

Positioning Motion Unit

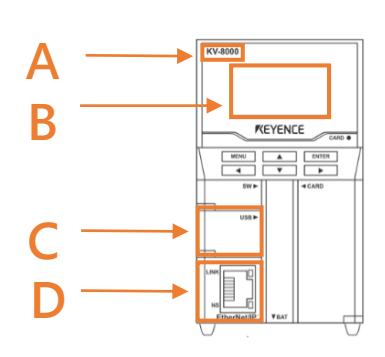

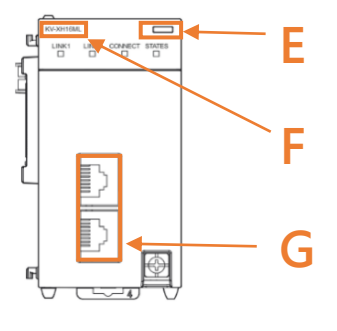

Figure 1.1.2

|     | Table 1.1.1                      |                                    |                               |  |  |  |  |  |  |  |  |  |
|-----|----------------------------------|------------------------------------|-------------------------------|--|--|--|--|--|--|--|--|--|
| NO. |                                  | Description                        |                               |  |  |  |  |  |  |  |  |  |
| А   | Model of CPU unit                |                                    |                               |  |  |  |  |  |  |  |  |  |
| В   | LCD screen display               |                                    |                               |  |  |  |  |  |  |  |  |  |
| С   | Computer USB port                |                                    |                               |  |  |  |  |  |  |  |  |  |
| D   | CPU unit network port            |                                    |                               |  |  |  |  |  |  |  |  |  |
| E   | LED display lights               | Green light: Successful connection | Red light: Connection failure |  |  |  |  |  |  |  |  |  |
| F   | Model of positioning motion unit |                                    |                               |  |  |  |  |  |  |  |  |  |
| G   | Motion unit network port         |                                    |                               |  |  |  |  |  |  |  |  |  |

MD40UE01-2307

Communication and module setup

HIWIN. MIKROSYSTEM

# 1.2 Create new project

1. Open KV STUDIO and click **File**  $\rightarrow$  **New project**.

| i k  | V STUDIO                         |                                                        |
|------|----------------------------------|--------------------------------------------------------|
| File | (F) View(V) Monitor/Simulator(N) | Operation recorder/Replay(R) Tool(T) Window(W) Help(H) |
|      | New project(N)                   | Ctrl+N                                                 |
| -    | Open project(O)                  | Ctrl+O                                                 |
|      | Register sensor settings file(E) |                                                        |
|      | Memory card(M)                   | • • • • • • • • • • • • • • • • • • •                  |
|      | Printer setup(W)                 |                                                        |
|      | Recent projects(D)               | •                                                      |
|      | Exit(X)                          |                                                        |
|      |                                  |                                                        |

Figure 1.2.1

2. Enter the project name and select a location. Click **OK**.

| 📰 K  | V STUDIO                         |                     |                                   |                  |               |          |                  |               |     |   |
|------|----------------------------------|---------------------|-----------------------------------|------------------|---------------|----------|------------------|---------------|-----|---|
| File | (F) View(V) Monitor/Simulator(N) | Operation recorder/ | /Replay(R) Tool(T)                | Window(W)        | Help(H)       |          |                  |               |     |   |
|      | New project(N)                   | Ctrl+N              | - ! 📾 🚏                           |                  |               | EV DEV   | F5 SF5 F4 SF4 F7 | SF7 F8 SF8 F9 | SF9 |   |
| -    | Open project(O)                  | Ctrl+O              |                                   | >> <b>○</b> J    |               |          |                  | Comments      |     | * |
|      | Register sensor settings file(E) |                     |                                   |                  |               |          |                  |               |     |   |
|      | Memory card(M)                   | •                   | New project                       |                  |               | ×        |                  |               |     |   |
|      | Printer setup(W)                 |                     | Project name(N)                   |                  | PLC model(K)  |          |                  |               |     |   |
|      | Recent projects(D)               | •                   |                                   |                  | KV-7500       | ~        |                  |               |     |   |
|      | Exit(X)                          |                     | Position(P)<br>C:\Users\asd248713 | Documents\KEYENC | EKVS11GKVSV R | tefer(S) |                  |               |     |   |
|      |                                  |                     | Comment(C)                        |                  | OK Ci         | ancel    |                  |               |     |   |

Figure 1.2.2

MD40UE01-2307

Communication and module setup E Series EtherCAT Drive Complete Setup with KEYENCE KV STUDIO

3. Successfully create a new project.

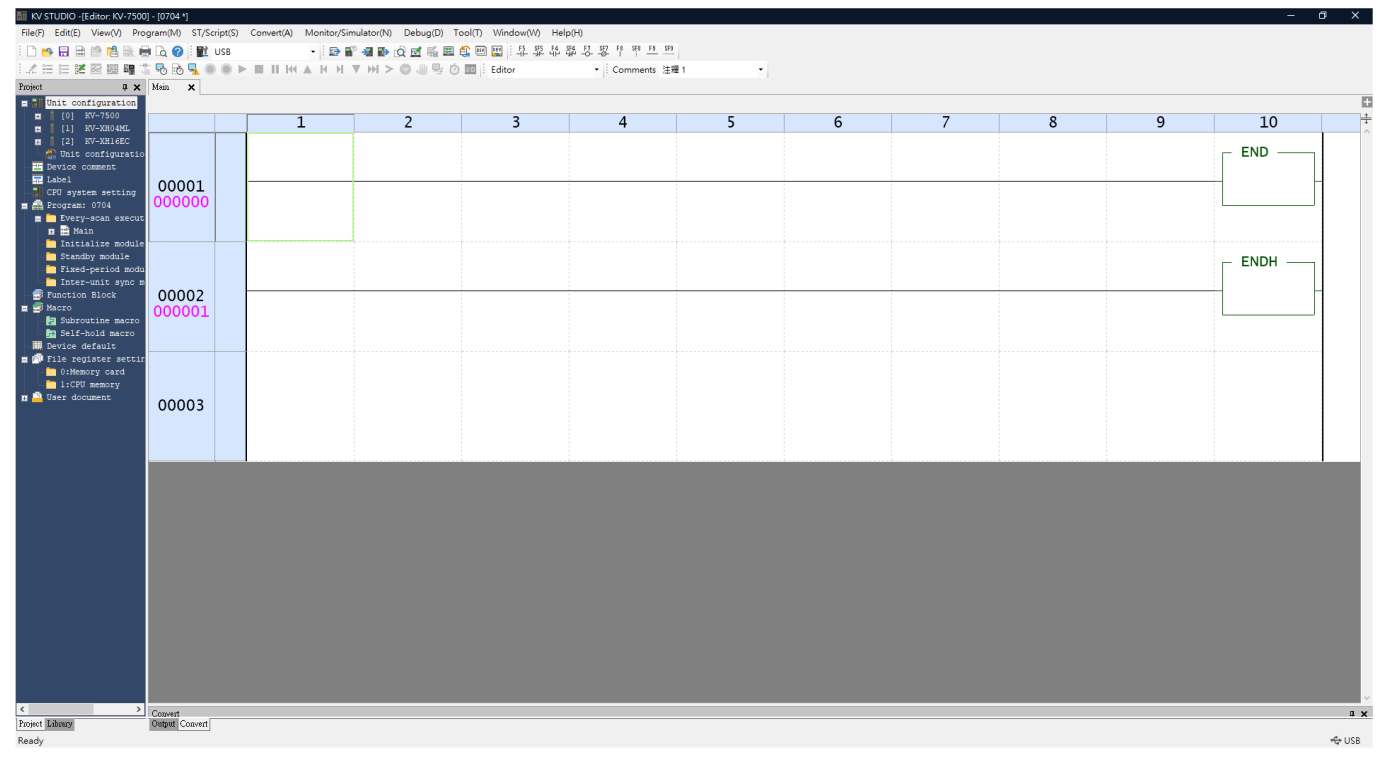

Figure 1.2.3

# 1.3 Open the project

1. Open KV STUDIO and select File→ Open project.

| _     |                                  |                  |              |         |           |         |              |                     |         |   |
|-------|----------------------------------|------------------|--------------|---------|-----------|---------|--------------|---------------------|---------|---|
| 10 K  | / STUDIO                         |                  |              |         |           |         |              |                     |         | l |
| File( | F) View(V) Monitor/Simulator(N)  | Operation record | er/Replay(R) | Tool(T) | Window(W) | Help(H) |              |                     |         |   |
|       | New project(N)                   | Ctrl+N           | -            | 1 🖬 🚏   | -si 🗈 🔂 🖬 | K       | EV F5 SF5 F4 | SF4 F7 SF7 F8 SF8 I | F9 SF9  |   |
|       | Open project(O)                  | Ctrl+O           |              | КЫТ     | >> ○      |         |              | - Commen            | ts 注釋 1 | * |
|       | Register sensor settings file(E) |                  |              |         |           |         |              |                     |         |   |
|       | Memory card(M)                   | •                |              |         |           |         |              |                     |         |   |
|       | Printer setup(W)                 |                  |              |         |           |         |              |                     |         |   |
|       | Recent projects(D)               | •                |              |         |           |         |              |                     |         |   |
|       | Exit(X)                          |                  |              |         |           |         |              |                     |         |   |
|       |                                  |                  |              |         |           |         |              |                     |         |   |
|       |                                  |                  |              |         |           |         |              |                     |         |   |
|       |                                  |                  |              |         |           |         |              |                     |         |   |
|       |                                  |                  |              |         |           |         |              |                     |         |   |
|       |                                  |                  |              |         |           |         |              |                     |         |   |
|       |                                  |                  |              |         |           |         |              |                     |         |   |
|       |                                  |                  |              |         |           |         |              |                     |         |   |
|       |                                  |                  |              |         |           |         |              |                     |         |   |
|       |                                  |                  |              |         |           |         |              |                     |         |   |
|       |                                  |                  |              |         |           |         |              |                     |         |   |
|       |                                  |                  |              |         |           |         |              |                     |         |   |
|       |                                  |                  |              |         |           |         |              |                     |         |   |
|       |                                  |                  |              |         |           |         |              |                     |         |   |

MD40UE01-2307

#### E Series EtherCAT Drive Complete Setup with KEYENCE KV STUDIO

Communication and module setup

2. Select the saved project and click **Open**.

| iii K | V STUDIO                         |                  |               |                |                         |                                        |                          |
|-------|----------------------------------|------------------|---------------|----------------|-------------------------|----------------------------------------|--------------------------|
| File( | F) View(V) Monitor/Simulator(N)  | Operation record | ler/Replay(R) | Tool(T) Wi     | ndow(W) Help(H)         |                                        |                          |
|       | New project(N)                   | Ctrl+N           | -             | 🖻 🚏 🗐          | 🗈 👌 🗹 🕵 🏛 🎝 💷 🖫         | F5 SF5 F4 SF4 F                        | 7 SF7 F8 SF8 F9 SF9<br>O |
| -     | Open project(O)                  | Ctrl+O           | 1 144 A 14    |                |                         |                                        | ▼ Comments 注釋 1 ▼        |
|       | Register sensor settings file(E) |                  | ill Open      |                |                         | ×                                      |                          |
|       | Memory card(M)                   | •                | Look in:      | 5466           | ~ G                     | 🦻 📂 🛄 🕶                                |                          |
|       | Printer setup(W)                 |                  |               | Name           |                         | 6/16/2023 9:33 AM                      |                          |
|       | Recent projects(D)               | •                | Quick access  | 1_CPUMEN       | N                       | 6/16/2023 9:33 AM<br>6/21/2023 5:33 PM |                          |
|       | Exit(X)                          |                  | Desktop       |                |                         |                                        |                          |
|       |                                  |                  |               |                |                         |                                        |                          |
|       |                                  |                  | Libraries     |                |                         |                                        |                          |
|       |                                  |                  |               |                |                         |                                        |                          |
|       |                                  |                  | This PC       |                |                         |                                        |                          |
|       |                                  |                  |               | <              |                         | >                                      |                          |
|       |                                  |                  | Network       | File name:     |                         | <ul> <li>✓ Open</li> </ul>             |                          |
|       |                                  |                  |               | Files of type: | KVS project file(*.kpr) | <ul> <li>✓ Cancel</li> </ul>           |                          |
|       |                                  |                  | Move folder   | Projec         | t info                  |                                        |                          |
|       |                                  |                  | Default folde | r(X)           |                         | ^                                      |                          |
|       |                                  |                  | O Sample fold | er(P)          |                         |                                        |                          |
|       |                                  |                  | Select fold   | ler(J)         |                         |                                        |                          |
|       |                                  |                  |               |                |                         |                                        |                          |
|       |                                  |                  |               |                |                         |                                        |                          |

Figure 1.3.2

4. Successfully open a new project.

| KV STUDIO -[Editor: KV-7500] | ] - [5466]               |                                                            | – 🗆 🗙                         |  |  |
|------------------------------|--------------------------|------------------------------------------------------------|-------------------------------|--|--|
| File(F) Edit(E) View(V) Prog | ram(M) ST/Script(S)      | Convert(A) Monitor/Simulator(N) Debug(D) Tool(T) Window(W) | Help(H)                       |  |  |
| i 🗅 🍋 🖶 🗟 🗠 🚔 💀              | 🗟 🕜 🗄 🔛 USB              | • ! 🐑 🔐 🚚 🐌 🖓 🚮 🕮 🕮 📖 🔛 ! ! !! !!                          | 5 F4 SF4 F7 SF7 F8 SF8 F9 SF9 |  |  |
| : .< ;: :: :Z @ III: III 15  | 5 8 🖡 🔍 🔍                | ▶ ■     ++ ▲  + >  ▼ →+ > ◎ ↓ □ 💀 🖄 🗄 Editor               | ▼ Comments                    |  |  |
| Project 🛛 📮 🗙                | [2] Axis control setting | 🗙 [2] Point parameter 🗙 Main 🗙                             |                               |  |  |
| Unit configuration           | View filter(F) [Dis      | play level] All 🧹 📑 🔛 👘 🕸 📀                                |                               |  |  |
|                              |                          |                                                            | Axis1:                        |  |  |
|                              |                          | Unit of coord                                              | mm 👻                          |  |  |
|                              |                          | Place of decimal point                                     | 0.001                         |  |  |
| Unit configurat              | Unit coordinate          | 360 degree display                                         | No                            |  |  |
| Device comment               | transformation           | Rotate angle near selection                                | Yes                           |  |  |
| Label                        |                          | Coordinate transformation numerator                        | 125                           |  |  |
| CPU system setting           |                          | Coordinate transformation denominator                      | 1048576                       |  |  |
| 🚊 👬 Program: 5466            |                          | Soft limit coordinate sysetm                               | Logic system                  |  |  |
| 🚊 🦲 Every-scan exec          | Coffeend line it as and  | Soft limit (+)                                             | Disable                       |  |  |
| 🌐 🧱 Main                     | Software limit coord     | Soft limit (+) coordinate                                  | 0.000 mm                      |  |  |
| 📒 Initialize modu            |                          | Soft limit (-)                                             | Disable                       |  |  |
| Standby module               | Axis orror               | Soft fifthil (-) coordinate                                | 0.000 mm                      |  |  |
| Fixed-period mo              | Axis error               | Absolute position detection system                         | ARS                           |  |  |
| Inter-unit sync              |                          | Stop method (operation enable relay OFE)                   | Deceleration ston             |  |  |
| = Sunction Block             |                          | Stop method (soft limit)                                   | Deceleration stop             |  |  |
| heepeeden Init               | Axis control function    | Stop method (external limit)                               | Immediate stop                |  |  |
|                              | Axis control runction    | Stop method (other errors)                                 | Deceleration stop             |  |  |
| AXIS JOG                     |                          | Motor rotate direction                                     | (+) operation forward pulse   |  |  |
|                              |                          | Servo OFF timing                                           | Servo OFF after axis stop     |  |  |
| Project Library              |                          | -                                                          |                               |  |  |
| Ready                        |                          |                                                            | 🗢 USB                         |  |  |

# **1.4 Select connection type**

1. Click on **communication setting**, select a connection path for the controller and click **OK**.

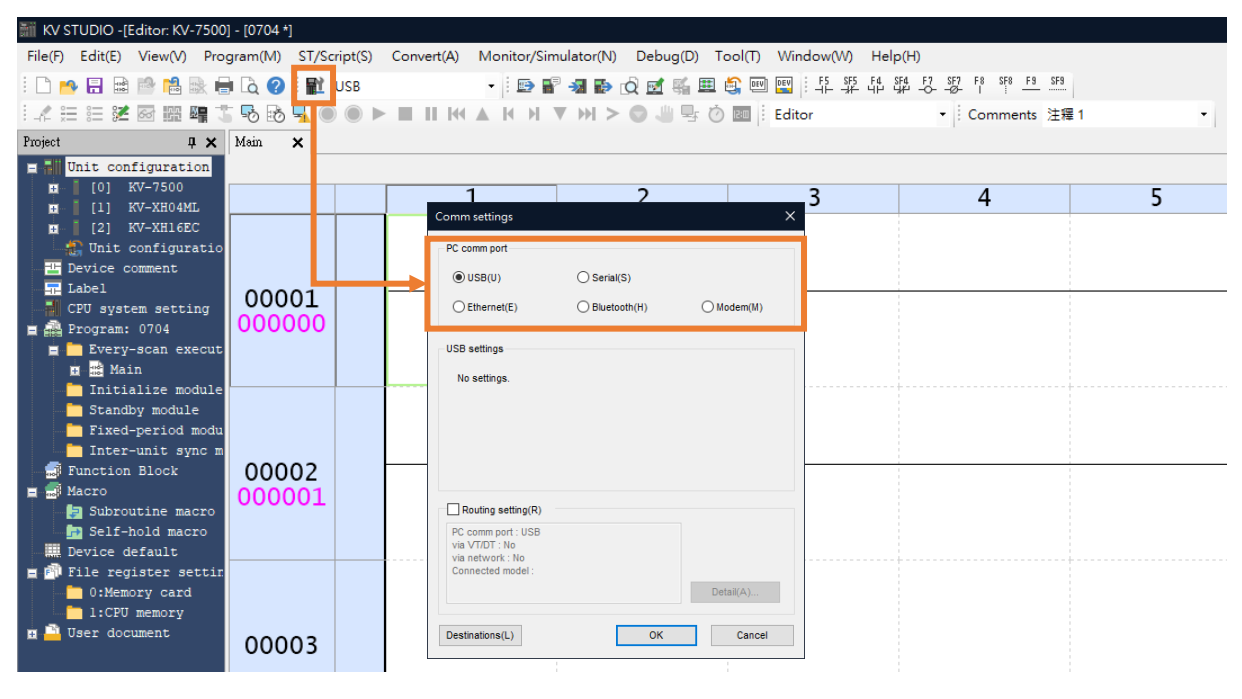

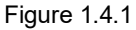

## 1.5 IP setting and connection

1. When the controller (CPU unit) is set as default, it is required to use a USB cable for CPU unit connection to open the KV STUDIO software interface. (If the controller is not set as default, skip to step 7).

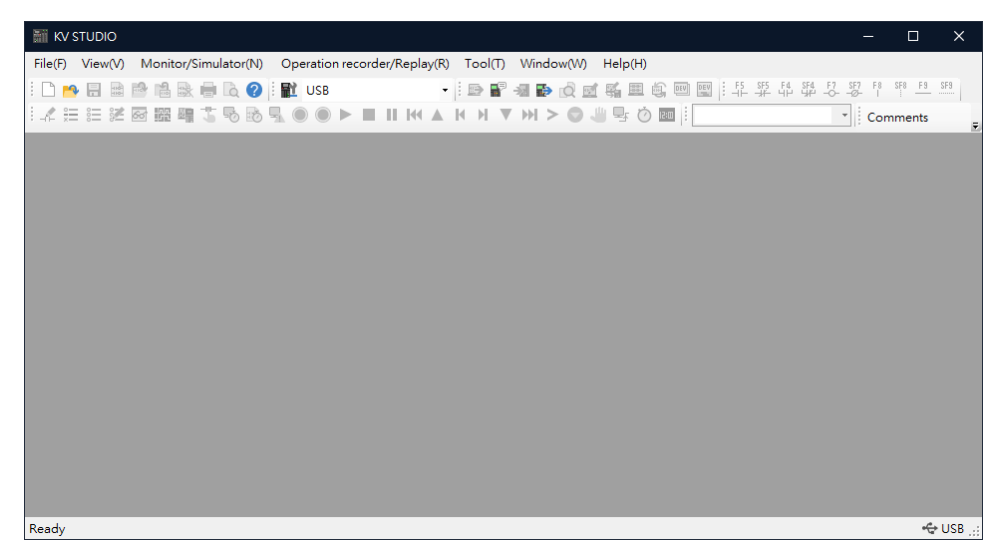

MD40UE01-2307

#### E Series EtherCAT Drive Complete Setup with KEYENCE KV STUDIO

Communication and module setup

2. Create a new project.

| 📰 K  | V STUDIO                 |                      |             |                                                  |                               |                      |      |                                    |   |
|------|--------------------------|----------------------|-------------|--------------------------------------------------|-------------------------------|----------------------|------|------------------------------------|---|
| File | (F) View(V) Monitor/S    | imulator(N) Operatio | n recorder/ | /Replay(R) Tool(T)                               | Window(W)                     | Help(H)              |      |                                    |   |
|      | New project(N)           | Ctrl+1               | l I         | - 🗈 🗬                                            | -11 🔂 🛃                       | <b>5 1 1 1</b>       | EV   | F5 SF5 F4 SF4 F7 SF7 F8 SF8 F9 SF3 |   |
| P    | Open project(O)          | Ctrl+0               |             |                                                  | 7 H > 🔿 🤳                     | 🖳 Ö 💷 !              |      | - Comments                         | Ŧ |
|      | Register sensor settings | ile(E)               |             |                                                  |                               |                      |      |                                    |   |
|      | Memory card(M)           |                      | •           | New project                                      | _                             | _                    | ×    |                                    |   |
|      | Printer setup(W)         |                      |             | Project name(N)                                  |                               | PLC model(K)         |      |                                    |   |
|      | Recent projects(D)       |                      | •           |                                                  |                               | KV-7500              | ~    |                                    |   |
|      | Exit(X)                  |                      |             | Position(P)<br>C:\Users\asd248713                | Documents\KEYENCE             | K /S11G\KVS\ Refer(S | S)   |                                    |   |
|      |                          |                      |             | Detail(D)                                        |                               | OK Cancel            | ~    |                                    |   |
|      |                          |                      |             | Confirm unit setting info                        | ormation                      |                      | ×    |                                    |   |
|      |                          |                      |             | * [Yes]Start Unit Editor                         | ow?<br>r.                     |                      |      |                                    |   |
|      |                          |                      |             | * [No]Close this dialo<br>* [Read unit setting]R | g.<br>ead unit setting inform | ation from PLC.      |      |                                    |   |
|      |                          |                      |             | Yes(Y                                            | ) No(N)                       | Read unit setting    | )(U) |                                    |   |
|      |                          |                      |             |                                                  |                               |                      |      |                                    |   |

Figure 1.5.2

3. Right-click on the **Unit configuration** to open **Unit Editor**.

| MV STUDIO -[Editor: KV-7500]                 | - [5466]                       |               |                         |                      |     |     |  |  |  |  |  |  |
|----------------------------------------------|--------------------------------|---------------|-------------------------|----------------------|-----|-----|--|--|--|--|--|--|
| File(F) Edit(E) View(V) Prog                 | gram(M) ST/Script(S) Convert(A | ) Monitor/Sin | nulator(N) Debug(D) Too | ol(T) Window(W) Help | (H) |     |  |  |  |  |  |  |
| 🛤 면 🕫 여 🐯 것, 책 라 캦 각 ! 🕎 🗐 🍰 🗮 🗟 🕥 🦏 👺 📲 🥶 ! |                                |               |                         |                      |     |     |  |  |  |  |  |  |
|                                              |                                |               |                         |                      |     |     |  |  |  |  |  |  |
| Project <b>u x</b> Main <b>x</b>             |                                |               |                         |                      |     |     |  |  |  |  |  |  |
| E Unit configuration                         |                                |               |                         |                      |     |     |  |  |  |  |  |  |
| [0] KV-7500                                  | 1 Unit Editor(U)               | 1             | 2                       | 2                    | 1   | E C |  |  |  |  |  |  |
| 🖬 [1] KV-XH16ML                              | Setup mail(T)                  | 1             | 2                       | 5                    | 4   | J   |  |  |  |  |  |  |
| [2] KV-XH16EC                                | Mail Command Maker(R)          |               |                         |                      |     |     |  |  |  |  |  |  |
| Device comment                               | Simple PLC link setting(G)     | 1             |                         |                      |     |     |  |  |  |  |  |  |
| 🗖 Label 🖬                                    | FTP client setting(J)          | L             |                         |                      |     |     |  |  |  |  |  |  |
| CPU system setting 📈                         | Setup logging/trace(L)         | 1             |                         |                      |     |     |  |  |  |  |  |  |
| Program: 5466                                | Error monitor(W)               | 1             |                         |                      |     |     |  |  |  |  |  |  |
| i 📓 Main                                     | Scan time monitor(S)           | 1             |                         |                      |     |     |  |  |  |  |  |  |
| 📒 Initialize modu 🔒                          | Performance monitor(A)         |               |                         |                      |     |     |  |  |  |  |  |  |
| 📩 Standby module                             |                                | -             |                         |                      |     |     |  |  |  |  |  |  |
| Fixed-period mo                              | Change model(P)                | 1             |                         |                      |     |     |  |  |  |  |  |  |
| Function Block                               | 00002                          |               |                         |                      |     |     |  |  |  |  |  |  |
| 👖 🙀 Absencoder_Initia                        | 000001                         |               |                         |                      |     |     |  |  |  |  |  |  |
| 🖬 🙀 Axis_Jog                                 |                                |               |                         |                      |     |     |  |  |  |  |  |  |
| <pre>Enable_errormap_a</pre>                 |                                |               |                         |                      |     |     |  |  |  |  |  |  |
| Home Return                                  |                                |               |                         |                      |     |     |  |  |  |  |  |  |
| Parameter_Read                               |                                |               |                         |                      |     |     |  |  |  |  |  |  |
| 🖬 🙀 Parameter_Write                          |                                |               |                         |                      |     |     |  |  |  |  |  |  |
| 🖬 📷 Pointwrite                               | 00003                          |               |                         |                      |     |     |  |  |  |  |  |  |
| 🖬 📲 Pos                                      | 00005                          |               |                         |                      |     |     |  |  |  |  |  |  |
| Macro                                        |                                |               |                         |                      |     |     |  |  |  |  |  |  |
| 🗦 Subroutine macro                           |                                |               |                         |                      |     |     |  |  |  |  |  |  |
| Self-hold macro                              |                                |               |                         |                      |     |     |  |  |  |  |  |  |

Figure 1.5.3

MD40UE01-2307

Communication and module setup

4. Acquire the configuration information of the unit connected to the PLC to automatically read the existing positioning motion unit model of the user.

| 🚟 Unit Editor                | - Edit mode       |                 |                              |                               |                  |                                   |            |                     | - 🗆                | ×                                                                                                    |
|------------------------------|-------------------|-----------------|------------------------------|-------------------------------|------------------|-----------------------------------|------------|---------------------|--------------------|----------------------------------------------------------------------------------------------------|
| File(F) Edit(                | E) Convert(P)     | View(V) O       | ption(O) Wi                  | ndow(W) H                     | lelp(H)          |                                   |            |                     |                    |                                                                                                    |
| 💀 💣  🖬                       | <b>%</b> 🖻 💼 🛛    | < 🔳 🔍 🛛         | 1 😿 🐔 月                      | L Er Bati                     | i 🔣 🔧 🍇          | 0                                 |            |                     |                    |                                                                                                    |
| A                            | cquire the config | guration inform | nation of the u              | unit connecte                 | d to the PLC.    |                                   |            | Unit                |                    | ą                                                                                                    |
| Width:139m                   |                   | U<br>KV-7500    | L<br>KV-XH04MI.              | 2<br>RV-XHIERC                |                  |                                   |            | Select unit(1) Setu | ıp unit( <u>2)</u> |                                                                                                    |
| Height:90mm                  |                   |                 |                              |                               |                  |                                   |            |                     |                    |                                                                                                    |
| Depth:95mm<br>Curr. Cons. 52 | 20mA              |                 |                              |                               |                  |                                   |            | Dewer unit          |                    | ^                                                                                                    |
| Weight:650g                  |                   |                 |                              |                               |                  |                                   |            | KV-PU1              | AC power unit (    |                                                                                                    |
|                              |                   | R30000          | R34000                       | R38000                        |                  |                                   |            | KV-U7               | AC power supply    | -                                                                                                    |
|                              |                   | -33915          | -37515                       | -51115                        |                  |                                   |            | 🗆 📶 Additional I,   | O unit(input)      |                                                                                                    |
|                              |                   |                 |                              |                               |                  | -                                 |            | KV-B16X*            | 16-point input     |                                                                                                    |
|                              |                   | Unit Editor     |                              |                               |                  |                                   | ×          | KV-C32X*            | 32-point input     |                                                                                                    |
|                              |                   |                 |                              |                               |                  |                                   |            | KV-C64X*            | 64-point input     | x<br>4<br>(,<br>y,<br>,<br>, |
|                              |                   |                 |                              |                               |                  |                                   |            | Additional I        | O unit(output)     |                                                                                                    |
|                              |                   | (?)             | Onit settings<br>At the same | s are read in<br>time, the co | the initializant | tion status.<br>Iv being edited v | vill be    | KV-B8RC             | 8-point relay o    |                                                                                                    |
|                              |                   |                 | discarded.                   |                               |                  | ,                                 |            | KV-B16R*            | 16-point relay     |                                                                                                    |
|                              |                   |                 | OK?                          |                               |                  |                                   |            | KV-B16T*            | 16-point transi    |                                                                                                    |
|                              |                   |                 |                              |                               |                  | +                                 |            | KV-C32T*            | 32-point transi    |                                                                                                    |
|                              |                   |                 |                              |                               |                  | Vec                               | No         | KV-C64T*            | 64-point transi    | • 🗸                                                                                                    |
|                              |                   |                 |                              |                               |                  | 103                               | NO         |                     | /o                 |                                                                                                    |
|                              |                   |                 |                              |                               |                  |                                   |            |                     |                    |                                                                                                    |
| Message                      |                   |                 |                              |                               |                  |                                   |            |                     |                    | ņ                                                                                                    |
|                              | Process           | Row             | No.                          | Code                          | Message          |                                   |            |                     |                    |                                                                                                    |
|                              |                   |                 |                              |                               |                  |                                   |            |                     |                    |                                                                                                    |
| н + + н М                    | lessage /         |                 |                              |                               |                  | [] <                              |            |                     |                    | >                                                                                                    |
| Acquire the con              | figuration inform | nation of the u | nit connected                | to the PLC.                   |                  |                                   | Editor Lin | ne:1, Col:1 OK      | Cancel Apply       | ]] //                                                                                                    |

Figure 1.5.4

5. Check if the communication path is **USB**, and click **PLC Transfer** to store the files in PLC. (It is normal if "PLC error" occurs, users can click **Clear** to erase it.)

| 📰 KV STUDIO -                                                                                                    | [Editor: KV-7500                                                                                                    | )] - [5466 *]   |             |                  |                |                                                                                   |                               |                                                  |     |
|----------------------------------------------------------------------------------------------------|----------------------------------------------------------------------------------------------------|-----------------|-------------|------------------|----------------|-----------------------------------------------------------------------------------|-------------------------------|--------------------------------------------------|-----|
| File(F) Edit(E)                                                                                                    | View(V) Pro                                                                                                    | gram(M) ST/Sc   | ript(S) Cor | nvert(A) Monitor | r/Simulator(N) | Debug(D) To                                                                       | ool(T) Window(W)              | Help(H)                                          |     |
| i 🗅 🔒 🖶 🖩                                                                                                    | a 🖻 🔒 🗟 🖡                                                                                                    | i 🗟 🕜 i 🔛       | USB         | -                | ) 🗗 🔂 🔂        | Q 🛃 🍕 🏛                                                                           | 🚉 🖭 🕎 : F5 SF5                | F4 SF4 F7 SF7 F8 SF8 F9 S<br>41 41 -012- I I III | -9  |
| : _ ∺ ⊞ ≌ \$                                                                                                    | 2 🖾 🎬 🖷 🕻                                                                                                    | i 😼 🗟 🚽 🔘       |             |                  | N <b>▼</b>     | 0 😃 🖳 Ö                                                                           | Editor                        | - Comments 🗄                                     | 釋 1 |
| Project                                                                                                    | Į Χ                                                                                                    | Main 🗙          |             |                  | Trans          | fer to PLC                                                                        |                               |                                                  |     |
| Image: Construction       Image: Construction       Image: Constr                                                                                                    | nfiguration<br>KV-7500<br>KV-XH04ML<br>KV-XH16EC<br>configuratio<br>comment<br>tem setting<br>1: 5466                                           | 00001           |             | 1                |                | 2                                                                                 | 3                             | 4                                                |     |
| E Contraction of the second second se | y-scan execut<br>ain<br>ialize module<br>d-period modul<br>-r-unit sync m<br>n Block<br>ncoder_Initia<br>_Jog<br>le_errormap_a<br>ryMode_Touchp | 00002<br>000001 |             |                  |                | PLC error<br>PLC error occurs. (<br>INo Ladder Program<br>No program.<br>Clear(C) | (0 to 40)<br>m]<br>Ignore (I) |                                                  |     |

Figure 1.5.5

MD40UE01-2307

#### E Series EtherCAT Drive Complete Setup with KEYENCE KV STUDIO

Communication and module setup

6. Execute **PLC Transfer**, and the display light of the positioning motion unit will turn from red to green, indicating the successful setting of the CPU unit and the positioning motion unit.

| iii Tr | ansfer program [Communication des     | tination: KV-7500, route: USB] | × |
|--------|---------------------------------------|--------------------------------|---|
| Trans  | fer items(I)                          |                                |   |
|        | Item                                  |                                |   |
|        | Unit setting info                     |                                |   |
| 1      | Global device comments                |                                |   |
| 1      | Global label                          |                                |   |
| 1      | CPU system setting                    |                                |   |
| 1      | Program                               |                                |   |
| 1      | Device default info                   |                                |   |
| ~      | Logging/trace setting info            |                                |   |
| ~      | Ethernet/serial function setting info |                                |   |
| ~      | File Register setting                 | Unit setting info              |   |
|        | User document                         |                                |   |
|        | Positioning unit parameter            |                                |   |
|        | Select all(S) Cancel all(D)           |                                |   |
| Cle    | ear program in PLC(Q)                 |                                |   |
| • Tra  | Insfer in PROGRAM mode(P)             |                                |   |
| OTra   | Insfer in RUN mode(R)                 |                                |   |
|        | Execute(E) Cancel(C)                  |                                |   |

Figure 1.5.6

 Set computer IP address to 192.168.0.100, which is in the same network domain as the controller (192.168.0.10) and use **Ethernet cable** to connect. If the CPU unit is not set as default, users can use a network cable or USB to connect to the CPU unit.

| 😰 Network Connections                                                                                                    | - 0           | ×   |
|----------------------------------------------------------------------------------------------------|---------------|-----|
| ← → ✓ ↑ (型 > Control Panel > All Control Panel Items > Network Connections 3回答编89通訊協定第4版 (TCP/IPv4) Properties X                                                                                                    |               | م   |
| Organize   Disable this network device Diagnose this connection Rename this con General General                                                                                                    |               | ?   |
| Ethernet<br>hivinmikro.com.tw<br>Intel(R) Ethernet Connection (12) Ethernet 3<br>Network cable unplugged<br>Realtek PCIe GbE Family Controller<br>You can get IP settings assigned automatically if your network supports<br>this capability. Otherwise, you need to ask your network administrator<br>for the appropriate IP settings. |               |     |
| Obtain an IP address automatically                                                                                                    |               |     |
| Use the following IP address:                                                                                                    |               |     |
| IP address: 192.168.0.100                                                                                                    |               |     |
| Subnet mask: 255 . 255 . 255 . 0                                                                                                    |               |     |
| Default gateway:                                                                                                    | ew available. |     |
| Obtain DNS server address automatically                                                                                                    |               |     |
| • Use the following DNS server addresses:                                                                                                    |               |     |
| Preferred DNS server:                                                                                                    |               |     |
| Alternate DNS server:                                                                                                    |               |     |
| Validate settings upon exit                                                                                                    |               |     |
| OK Cancel                                                                                                    |               |     |
| 2 items   1 item selected                                                                                                    |               | 🗄 🖂 |

Figure 1.5.7

MD40UE01-2307

Communication and module setup

E Series EtherCAT Drive Complete Setup with KEYENCE KV STUDIO

8. Create a new project. (This step can be skipped if the project has already been created.)

| iii K | V STUDIO                 |                             |                                                                                                    |
|-------|--------------------------|-----------------------------|----------------------------------------------------------------------------------------------------|
| File  | (F) View(V) Monitor/S    | Simulator(N) Operation reco | rder/Replay(R) Tool(T) Window(W) Help(H)                                                                              |
|       | New project(N)           | Ctrl+N                      | 88. 69. 89. 89. 39. 39. 49. 49. 49. 49. 19. 19. 19. 19. 19. 19. 19. 19. 19. 1                                         |
| -     | Open project(O)          | Ctrl+O                      | II K(▲ K H ▼ H > O J ♀ ∅ > O ↓ ♀ ∅                                                                                    |
|       | Register sensor settings | ile(E)                      |                                                                                                    |
|       | Memory card(M)           | •                           | New project X                                                                                                    |
|       | Printer setup(W)         |                             | Project name(N) PLC model(K)                                                                                          |
|       | Recent projects(D)       | •                           | KV-7500 ~                                                                                                    |
|       | Exit(X)                  |                             | Position(P) CUlsers(asd248713)Documents(KEYENCE) /S11G(KVS) Refer(S)                                                  |
| _     |                          |                             | Comment/C)                                                                                                    |
|       |                          |                             |                                                                                                    |
|       |                          |                             |                                                                                                    |
|       |                          |                             | Detail(D) OK Cancel                                                                                                   |
|       |                          |                             |                                                                                                    |
|       |                          |                             |                                                                                                    |
|       |                          |                             | Confirm unit setting information X                                                                                    |
|       |                          |                             | Setup unit setting info now?                                                                                          |
|       |                          |                             | * [Yes]Start Unit Editor.<br>* [No]Close this dialog.<br>* [Read unit setting]Read unit setting information from PLC. |
|       |                          |                             | Yes(Y) No(N) Read unit setting(U)                                                                                     |
|       |                          |                             |                                                                                                    |
|       |                          |                             |                                                                                                    |
|       |                          |                             |                                                                                                    |

Figure 1.5.8

9. Click the **communication setting** and switch to the **Ethernet**. Enter 192.268.0.100 in the **IP address** of the computer. (Users can skip to step 12 if using a **USB** for communication).

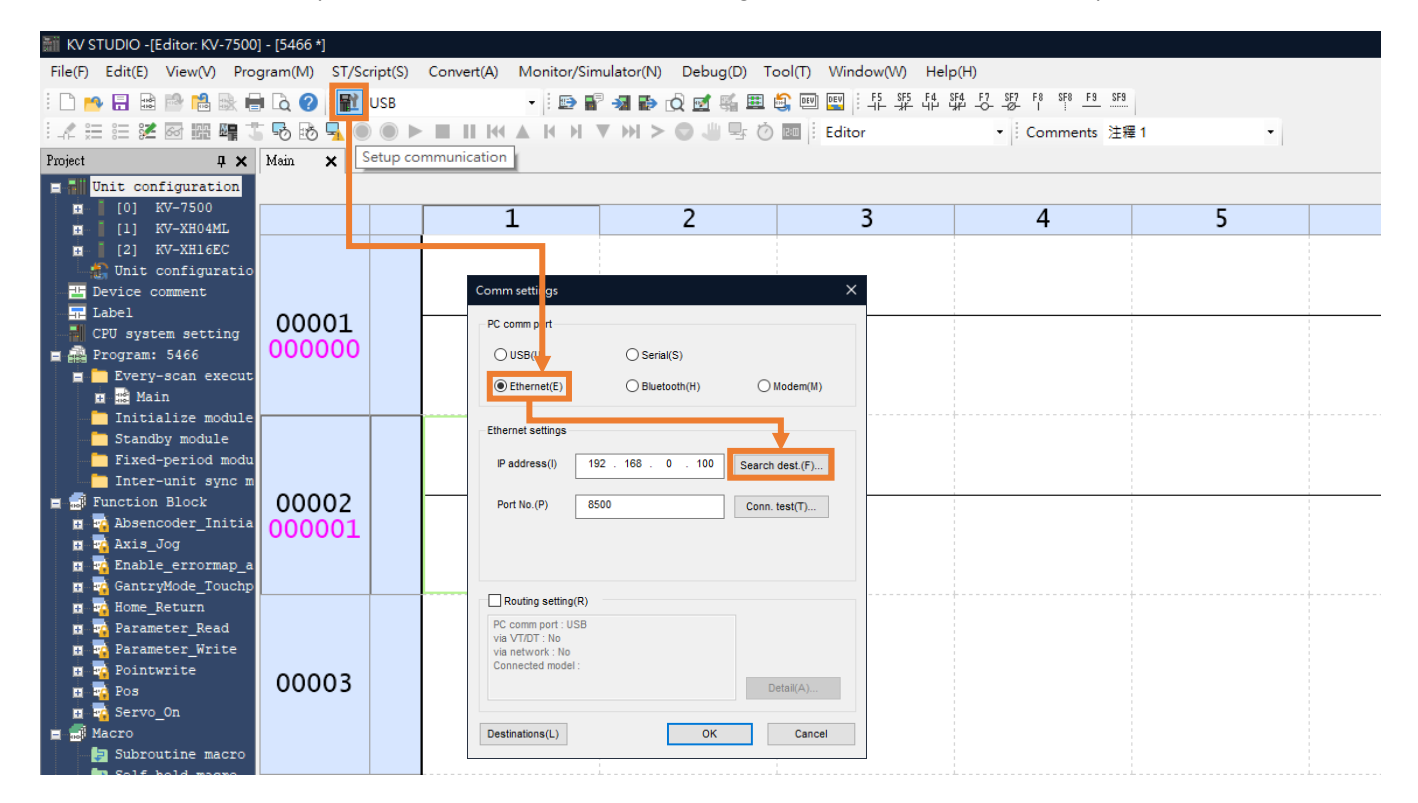

E Series EtherCAT Drive Complete Setup with KEYENCE KV STUDIO Communication and module setup

10. Select the **Network card** that is connected to the controller and click on **Execute**.

| Search destination                                   |                      |                                                           |                                  |              | × |
|------------------------------------------------------|----------------------|-----------------------------------------------------------|----------------------------------|--------------|---|
| - Select network card<br>Network card (N)            | Realte               | k PCIe GbE Family Controlle<br>) Ethernet Connection (12) | r<br>1219-V                      |              | ~ |
| IP address<br>Subnet mask<br>Port No.(P) 85          | Realtel<br>255.2     | K PCIe GbE Family Controlle     55.0.0     Execute(S)     | ) Stop(B)                        |              |   |
| Find Ethernet unit wi<br>*Network load may<br>Result | here bro<br>/ increa | padcast packets reach. (KN<br>se according to the number  | / only)<br>r of connected units. |              |   |
| MAC address                                          |                      | Connected Unit type                                       | IP address                       | Project name |   |

Figure 1.5.10

11. After successful execution, select the Search results below and click Select.

| earch destination    |                             |                          |                      | >      |
|----------------------|-----------------------------|--------------------------|----------------------|--------|
| - Select network car | d                           |                          |                      |        |
| Network card (N)     | Realtek PCIe GbE Family C   | Controller               |                      | $\sim$ |
| IP address           | 192.168.0.100               |                          |                      |        |
| Subnet mask          | 255.255.255.0               |                          |                      |        |
| Port No.(P)          | 500 Ex                      | ecute(S) Stop(B          | ) Search in progress |        |
| Find Ethernet unit w | here broadcast packets re   | ach. (KV only)           |                      |        |
| *Network load ma     | y increase according to the | number of connected unit | S.                   |        |
| Result               |                             |                          |                      |        |
| MAC address          | Connected Unit ty           | pe IP address            | Project name         |        |
| 00-01-FC-CE-79-30    | KV-7500                     | 192.168.0.10             | 11                   |        |
|                      |                             |                          |                      |        |
|                      |                             |                          |                      |        |
|                      |                             |                          |                      |        |
|                      |                             |                          |                      |        |
|                      |                             |                          |                      | •      |
|                      |                             |                          |                      | •      |
|                      |                             |                          |                      | •      |
|                      |                             |                          |                      | •      |
|                      |                             |                          |                      |        |
|                      |                             |                          |                      |        |
|                      |                             |                          |                      | _      |

MD40UE01-2307

12. Right-click on the Unit configuration to open Unit Editor.

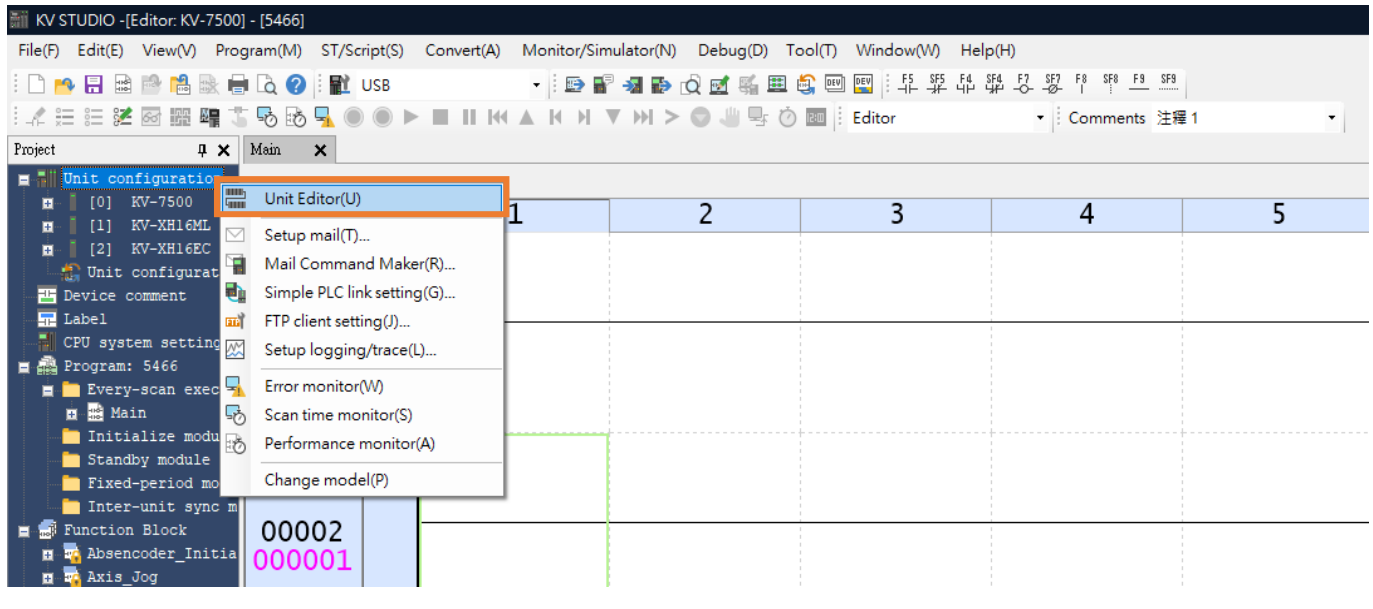

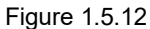

13. Acquire the configuration information of the unit connected to the PLC to automatically read the existing positioning motion unit model of the user.

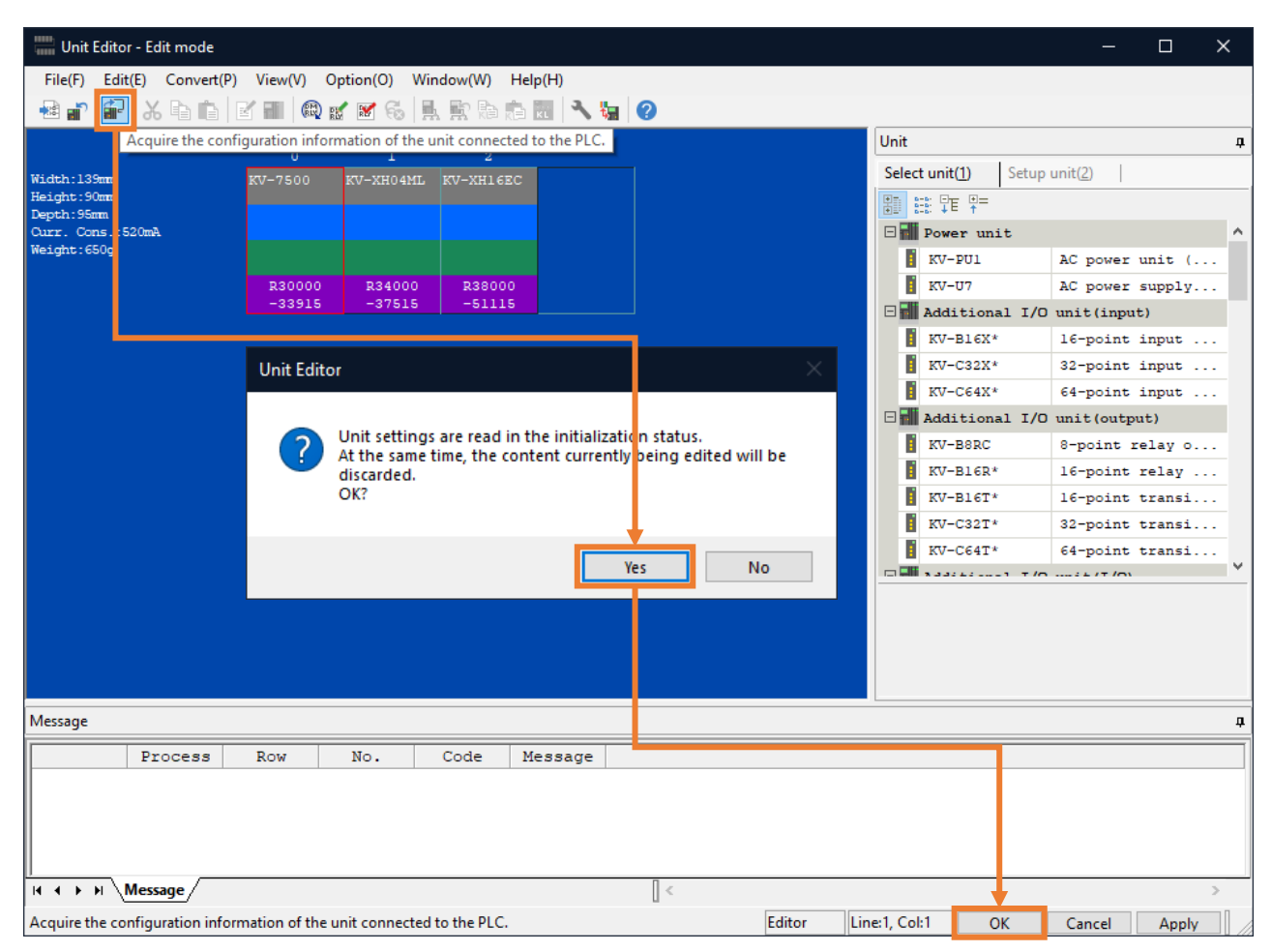

MD40UE01-2307

#### E Series EtherCAT Drive Complete Setup with KEYENCE KV STUDIO

Communication and module setup

14. Click **PLC Transfer** to store the files in PLC. (It is normal if "PLC error" occurs, users can click **Clear** to erase it.)

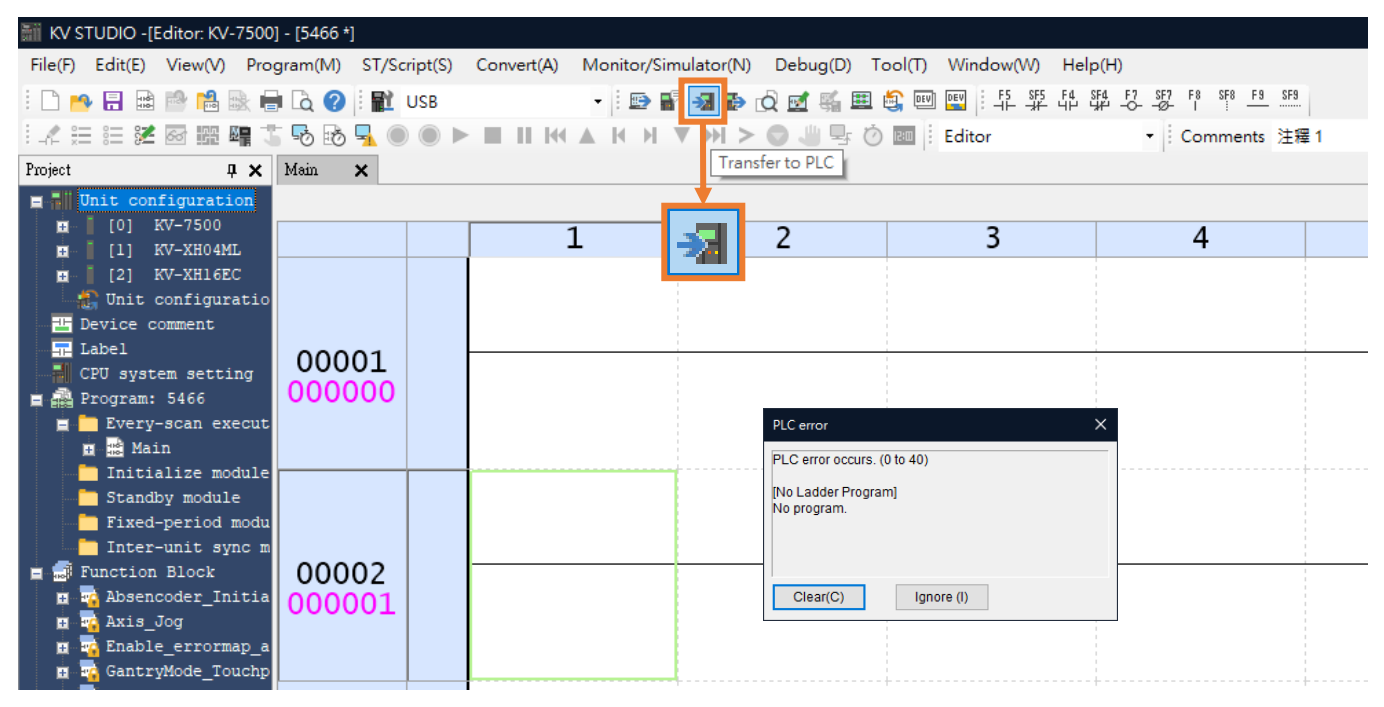

Figure 1.5.14

#### 15. Execute PLC Transfer.

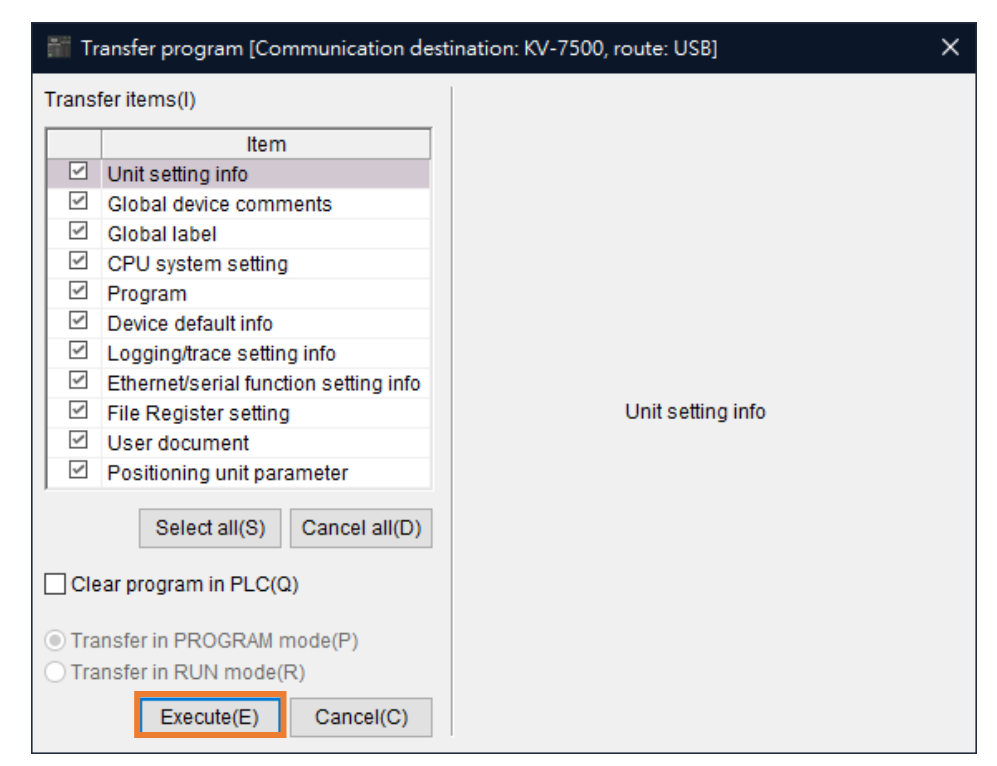

Figure 1.5.15

MD40UE01-2307

Communication and module setup

E Series EtherCAT Drive Complete Setup with KEYENCE KV STUDIO

(This page is intentionally left blank.)

# 2. Parameters setup

| 2. | Para | ameters s | setup                            | 2-1 |
|----|------|-----------|----------------------------------|-----|
|    | 2.1  | Ax        | kis configuration setting        | 2-2 |
|    |      | 2.1.1     | Install ESI files                | 2-2 |
|    |      | 2.1.2     | PDO setting                      | 2-3 |
|    |      | 2.1.3     | Object setting (N-OT, P-OT, DOG) | 2-5 |
|    | 2.2  | Ах        | kis control setting              | 2-7 |

# 2.1 Axis configuration setting

## 2.1.1 Install ESI files

1. Expand the default positioning motion unit and double-click the **Axis configuration setting**.

| 🞆 KV STUDIO -[Editor: KV-7500] - [11]                                                         |                   |                               |                     |         |
|-----------------------------------------------------------------------------------------------|-------------------|-------------------------------|---------------------|---------|
| File(F) Edit(E) View(V) Program(M) ST/Scrip                                                   | t(S) Convert(A) M | 1onitor/Simulator(N) Debug(D) | ) Tool(T) Window(W) | Help(H) |
| i 🗅 🤒 🗄 🗟 🖄 🛤 🖶 🗟 🥝 i 🔛                                                                       | USB               | - 🗈 🐨 📲 🔂 🖸                   | 🛃 🏭 🚉 💷 📑           |         |
| i 🕼 🌐 🕮 🜌 🗃 🎬 🖷 🏷 🗞 🛼 🌘                                                                       |                   |                               | 🖑 🖳 🖉 📧 📄 🗄 Edit    | tor 💌   |
| Project 🕂 🗘                                                                                   | 🕻 Main 🗙          |                               |                     |         |
| 🗉 🖬 Unit configuration                                                                        |                   |                               |                     |         |
| [0] KV-7500                                                                                   |                   | 1                             | 2                   | 3       |
| <pre>[1] KV-XHOWAL K34000 DH1050 [2] KV-XH16EC R38000 DM1040 Axis configuration setting</pre> | 00001             |                               |                     |         |

Figure 2.1.1.1

2. Click the **Register ESI file** and select the latest ESI file for E series drives. (Path: C:\Thunder\doc\ESI Files).

| [2] Axis configuration setting                               |                          | ×      |
|--------------------------------------------------------------|--------------------------|--------|
| KV-XH16EC<br>Set up max. number of axes<br>Control period(L) | 16 axes<br>1ms v<br>Help | Search |

Figure 2.1.1.2

#### E Series EtherCAT Drive Complete Setup with KEYENCE KV STUDIO

## 2.1.2 PDO setting

1. Double-click or drag the drive to be selected, and the **Slave detailed setting** window will pop up.

| xis configuration               | setting                                                                                           |                          |       |                                                                                                    |                        |               |
|---------------------------------|---------------------------------------------------------------------------------------------------|--------------------------|-------|----------------------------------------------------------------------------------------------------|------------------------|---------------|
| -XH16EC                         | Set up max. number of axes<br>Control period(L)                                                   | 16 axes<br>1ms →<br>Halo |       | Search All Vendors All All Vendors Servo Drive Servo Drive E1 CoE Drive (0x000 Servo Drives) E2 CoE Drive (0x000 Servo Drives E2 CoE Drive (0x000 Servo Drives) E2 CoE Drive (0x000 Servo Drives) E2 CoE Drive (0x000 Servo Drives) E2 CoE Drive (0x000 Servo Drives) E2 CoE Drive (0x000 Servo Drives) E2 CoE Drive (0x000 Servo Drives) E2 CoE Drive (0x000 Servo Drives) E2 CoE Drive (0x000 Servo Drives) E3 Servo Drives E3 Servo Drives E4 Servo Drives E4 Servo Drives | RP.<br>10000) [Detaile | d setting red |
| Slave deta<br>Basic<br>Director | iled setting<br>PDO mapping Motion function setting<br>PDO mapping name (index)<br>(Add)<br>(Add) | PD0 entry name           | Index | Data size (bit)                                                                                                    | +                      | 2P.           |
| -                               |                                                                                                   |                          |       | ОК                                                                                                    | Cancel                 | setting(D)    |

Figure 2.1.2.1

2. On the **PDO mapping** tab, set the PDO according to the requirement. (Users can first select the PDO combination and click add or delete afterwards.)

| Direction | PDO mapp                           | jpo name (index)                                                                                                    | PDO                                                                                                    | entry name                                  | Index                    |                                                                            | Data size (bit) |                                 |        |
|-----------|------------------------------------|----------------------------------------------------------------------------------------------------|----------------------------------------------------------------------------------------------------|---------------------------------------------|--------------------------|----------------------------------------------------------------------------|-----------------|---------------------------------|--------|
| ₽÷        | RxPDO 4 (0x1603)<br>(Add)<br>(Add) | Add PDO<br>1403 TxPDO 4<br>Name(N)<br>Index (map)(I)<br>Nar<br>Statusword<br>Mode of operatic<br>Position actual v<br>Velocity actual va<br>Torche Probe sta<br>Touch Probe sta<br>Touch Probe 1 p<br>Digital inputs<br>(Add) | TxPDO 4<br>Add PDO entry<br>Select from defauit d<br>PDO entry name(N)<br>Index(I)<br>Sub-index(U)<br>Data type(D) | evice definition<br>60FE<br>0<br>BOOL<br>OK | HEX V<br>DEC V<br>Cancel | ×<br>16<br>8<br>32<br>16<br>16<br>16<br>16<br>16<br>22<br>32<br>32<br>Cana | + ×             | 16<br>8<br>16<br>32<br>16<br>32 | +<br>× |

Figure 2.1.2.2

Note: The number of **PDO Read** and **PDO Write** is limited to 8 each. HIWIN MIKROSYSTEM CORP.

MD40UE01-2307

Parameters setup

3. On the Motion function setting tab, right-click and select the Automatic assignment option and click OK.

| Slave detail | ed setting                                     |                                                 |                         | × |
|--------------|------------------------------------------------|-------------------------------------------------|-------------------------|---|
| Basic P      | DO mapping Motion function setting             |                                                 |                         |   |
| Motion fu    | nction map(M)                                  |                                                 |                         |   |
| Direction    | Function name                                  | Process data                                    | Bit Position 🔷          |   |
|              | Control word [mandatory]                       | 0x1603: RxPDO 4.0x6040:00: Controlword *        | -                       |   |
|              | Position control - target position [mandatory] | 0x1603: RxPDO 4.0x607A:00: Target Position      | -                       |   |
|              | Position control - latch control               | 0x1603: RxPDO 4.0x60B8:00: Touch probe function |                         |   |
|              | Change control mode                            | 0x1603: RxPDO 4.0x6060:00: Mode of operation    | Automatic assignment(A) | 1 |
|              | Speed control - target speed                   | 0x1603: RxPDO 4.0x60FF:00: Target velocity      |                         | _ |
|              | Torque control - target torque                 | 0x1603: RxPDO 4.0x6071:00: Target torque        | -                       |   |
|              | Torque limit                                   | <no assignment=""></no>                         | -                       |   |
|              | Torque control - max speed                     | <no assignment=""></no>                         | -                       |   |
|              | Speed feedforward                              | <no assignment=""></no>                         | -                       |   |
|              | Torque feedforward                             | <no assignment=""></no>                         | -                       |   |
|              | Positive direction torque limit                | <no assignment=""></no>                         | -                       |   |
| Slave axis   | s parameter(S)                                 |                                                 |                         | _ |
|              | Parameter                                      | Setting item                                    |                         |   |
| Motor typ    | e selection                                    |                                                 | Rotary type             |   |
| Electronic   | c gear ratio(numerator)                        |                                                 | 1                       | 1 |
| Electronic   | c gear ratio(denominator)                      |                                                 | 1                       |   |
| Speed un     | nit                                            |                                                 | Command position/sec    | 2 |
| Speed un     | hit coefficient                                |                                                 | 1.000                   | J |
|              |                                                |                                                 |                         |   |
|              |                                                |                                                 |                         |   |
|              |                                                |                                                 |                         |   |
|              |                                                |                                                 |                         |   |
|              |                                                |                                                 |                         |   |
|              |                                                |                                                 |                         |   |
|              |                                                |                                                 | OK Cancel               |   |
|              |                                                |                                                 |                         |   |

Figure 2.1.2.3

After the PDO setting is completed, users need to enter the relevant information of the motor in the 4. lower right corner. Click **OK** after the setting is completed.

| [2] Axis configuration | setting                                         |                          |                                                                                                    | ×                                                                                                    |
|------------------------|-------------------------------------------------|--------------------------|----------------------------------------------------------------------------------------------------|----------------------------------------------------------------------------------------------------|
| KV-XH16EC              | Set up max. number of axes<br>Control period(L) | 16 axes<br>1ms ∨<br>Help | Search<br>All All vendors<br>→ HIWIN MIKROS<br>→ Servo Drive<br>→ Servo Drive<br>→ E 2 CoE<br>→ Vriual axis<br>→ Register ESI fil      | YSTEM CORP.<br>Drive (0x00010000) [Detailed setting required]<br>a<br>Drive (0x00010000) [Detailed setting required]<br>e]                                                                                                    |
|                        |                                                 |                          | Axis No.(A)<br>Product name(N)<br>Vendor(V)<br>Axis comment(C)<br>Encoder resolution(E)<br>Max. motor speed(S)<br>Max. motor torque(T) | 1         •           E1 CoE Drive         •           HIWIN MIKROSYSTEM CORP.         •           23bit (838608)         PLS/rev           Custom(U)         3000.00           3500.00         %           Slave detailed setting(D)           OK         Cancel |

Figure 2.1.2.4

Note: If the Axis configuration setting is completed, click OK and Yes. The coordinate transformation calculation that pops up at this time can be ignored, which would be set in the subsequent steps. 2-4

## 2.1.3 Object setting (N-OT, P-OT, DOG)

For detailed information on the object **0x60FDh**, please refer to section 3.2 **Standardized device profile area** in "E Series Servo Drive EtherCAT(CoE) Communications Command Manual."

Method 1: According to the user I/O setting, set N-OT, P-OT, and DOG signals to Input 16 (I1), Input 17 (I2), and Input 18 (I3) in object **0x60FDh**.

| Slave deta           | iled setting                        |                                           | X                    |
|----------------------|-------------------------------------|-------------------------------------------|----------------------|
| Basic                | PDO mapping Motion function setting |                                           |                      |
| Motion f             | unction map(M)                      |                                           |                      |
| Direction            | n Function name                     | Process data                              | Bit Position         |
|                      | Torque control - target torque      | 0x1603: RxPDO 4.0x6071:00: Target torgue  |                      |
|                      | Torque limit                        | <no assignment=""></no>                   |                      |
|                      | Torque control - max speed          | <no assignment=""></no>                   |                      |
|                      | Speed feedforward                   | <no assignment=""></no>                   |                      |
|                      | Torque feedforward                  | <no assignment=""></no>                   |                      |
|                      | Positive direction torque limit     | <no assignment=""></no>                   |                      |
|                      | Negative direction torque limit     | <no assignment=""></no>                   |                      |
|                      | Status word [mandatory]             | 0x1A03: TxPDO 4.0x6041:00: Statusword     |                      |
| <b>.</b>             | (+) limit switch                    | 0x1A03: TxPDO 4.0x60FD:00: Digital inputs | 16                   |
|                      | (-) limit switch                    | 0x1A03: TxPDO 4.0x60FD:00: Digital inputs | 17                   |
|                      | Origin sensor                       | 0x1A03: TxPDO 4.0x60FD:00: Digital inputs | 18 🗸                 |
| Slave a)             | is parameter(S)                     | 0.852                                     |                      |
|                      | Parameter                           | Setting it                                | em                   |
| Motor type selection |                                     |                                           | KOTALY TYPE          |
| Electron             | ic gear ratio(numerator)            |                                           | 1                    |
| Electron             | ic gear ratio(denominator)          |                                           | Command position/ose |
| Speedu               |                                     |                                           | Commana postaon/sec  |
| Speedu               | init coerricient                    | ]                                         | 1.000                |

Figure 2.1.3.1

In the IO setting interface in Thunder, tick User defined and set all the Input to Not configure.

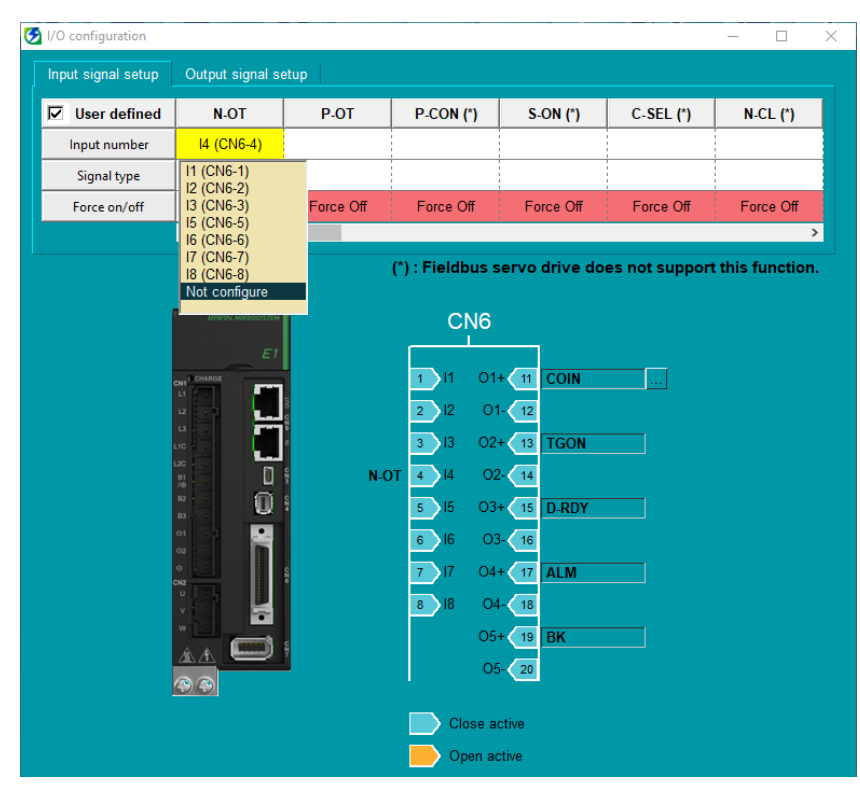

Figure 2.1.3.2

MD40UE01-2307

Parameters setup

Method 2: According to the pin definition of **0x60FDh**, set the N-OT, P-OT, and DOG signals as bit 0, bit 1, and bit 2 in object **0x60FDh**.

| Slave deta                       | ailed setting                       |                                           | ×                    |
|----------------------------------|-------------------------------------|-------------------------------------------|----------------------|
| Basic                            | PDO mapping Motion function setting |                                           |                      |
| Motion f                         | function map(M)                     |                                           |                      |
| Directio                         | n Function name                     | Process data                              | Bit Position 🔦       |
|                                  | Torque control - target torque      | 0x1603: RxPDO 4 0x6071:00: Target torque  |                      |
|                                  | Torque limit                        | <no assignments<="" td=""><td></td></no>  |                      |
|                                  | Torque control - max speed          | <no assignment=""></no>                   |                      |
|                                  | Speed feedforward                   | <no assignment=""></no>                   |                      |
|                                  | Torque feedforward                  | <no assignment=""></no>                   |                      |
|                                  | Positive direction torque limit     | <no assignment=""></no>                   |                      |
|                                  | Negative direction torque limit     | <no assignment=""></no>                   |                      |
|                                  | Status word [mandatory]             | 0x1A03; TxPDO 4.0x6041:00; Statusword     |                      |
|                                  | (+) limit switch                    | 0x1A03: TxPDO 4.0x60FD:00: Digital inputs | 16                   |
| - 🔶                              | (-) limit switch                    | 0x1A03: TxPDO 4.0x60FD:00: Digital inputs | 17                   |
|                                  | Origin sensor                       | 0x1A03: TxPDO 4.0x60FD:00: Digital inputs | 18 🗸                 |
| Slave a                          | xis parameter(S)                    | 0.0                                       | Neur                 |
|                                  | Parameter                           | Setting                                   | Item                 |
| Motor ty                         | peselection                         |                                           | KOTALY LYDE *        |
| Electronic gear ratio(numerator) |                                     |                                           | 1                    |
| Electron                         | nic gear ratio(denominator)         |                                           | Common Localitan too |
| Speedu                           | unit                                |                                           | Command position/sec |
| Speedu                           | unit coefficient                    |                                           | 1.000                |

Figure 2.1.3.3

In the IO setting interface in Thunder, tick **User defined** and set the **Input** pins for N-OT, P-OT, and DOG signals.

| 😏 I/O configuration |                     |              |                   |               |               | - 0              | X |
|---------------------|---------------------|--------------|-------------------|---------------|---------------|------------------|---|
| Input signal setup  | Output signal s     | etup         |                   |               |               |                  |   |
| 🔽 User defined      | N-OT                | P-OT         | P-CON (*)         | S-ON (*)      | C-SEL (*)     | N-CL (*)         |   |
| Input number        | I2 (CN6-2)          | I1 (CN6-1)   |                   |               |               |                  |   |
| Signal type         | Close active        | Close active |                   |               |               |                  |   |
| Force on/off        |                     |              | Force Off         | Force Off     | Force Off     | Force Off        |   |
|                     | <                   |              |                   |               |               | >                |   |
|                     |                     |              | (*) : Fieldbus s  | ervo drive do | es not suppor | t this function. |   |
|                     | I HIWIN MIKROSYSTEM |              | CN6               |               |               |                  |   |
|                     | E1                  |              |                   |               |               |                  |   |
|                     | CN1 CHARGE          | P-0          | DT 1 11 01        | + 11 COIN     | <u></u>       |                  |   |
|                     | 12                  | § N-C        | DT 2 12 0         | - (12         |               |                  |   |
|                     |                     | DOG(DE       | C) <u>3</u> 13 02 | + 13 TGON     |               |                  |   |
|                     |                     | Za Cz        | 4 14 02           | 2- 14         |               |                  |   |
|                     | B3 · ·              | Ĩ            | 5 15 03           | + 15 D-RDY    |               |                  |   |
|                     | 02                  |              |                   |               |               |                  |   |
|                     |                     | N e          | 1 11 04           |               |               |                  |   |
|                     | v i i i             |              | 0 III 0           |               |               |                  |   |
|                     | AA 📼                | C NY         | 05                |               |               |                  |   |
|                     | (†) (†)             |              | 08                | - 20          |               |                  |   |
|                     |                     |              | Close a           | ctive         |               |                  |   |
|                     |                     |              | Open a            | ctive         |               |                  |   |

Figure 2.1.3.4

# 2.2 Axis control setting

1. Double-click the **Axis control setting**, set the **coordinate unit** and the **place of the decimal point**, and then click the **coordinate transformation calculation** at the top.

| 👬 KV STUDIO -[Editor: KV-7500] - [11 *]                                                    |                              |                                                                                                |                    |
|--------------------------------------------------------------------------------------------|------------------------------|------------------------------------------------------------------------------------------------|--------------------|
| File( <u>F</u> ) Edit( <u>E</u> ) View( <u>V</u> ) Program( <u>M</u> ) ST/Script( <u>S</u> | ) Convert( <u>A</u> ) Monito | r/Simulator( <u>N</u> ) Debug( <u>D</u> ) Tool( <u>T</u> ) Window( <u>W</u> ) Help( <u>H</u> ) |                    |
| 🗄 🗅 🤭 🖶 🗟 🖄 🛤 🖶 🗛 🖓 🗄 🏦 U                                                                  | SB -                         | 🖻 🖻 📲 🤛 👌 🗹 🛒 🏛 🗳 💷 🔛                                                                          |                    |
| i 🖍 🌐 🖴 🌌 🐼 🎬 🖷 🏷 💀 🛼 🔘                                                                    |                              | K H ▼ H > ۞                                                                                    | Comments Comment 1 |
| Project 🦊 🗶                                                                                | [2] Axis control setting     | × Main ×                                                                                       |                    |
| Unit configuration                                                                         | View filter(E) [Dis          | play level] All 🗸 🗸 😨 😵 📀                                                                      |                    |
| [0] KV-7500                                                                                |                              |                                                                                                | Axis1:             |
| [1] KV-XH04ML R34000 DM10300                                                               |                              | Unit of coord                                                                                  | mm                 |
| ■ [2] KV-XH16 C ROCCC LINCTO                                                               |                              | Place of decimal point                                                                         | 0.001 -            |
|                                                                                            | Unit coordinate              | 360 degree display                                                                             | No                 |
| Unit common setting                                                                        | transformation               | Rotate angle near selection                                                                    | Yes                |
| Axis control setting                                                                       |                              | Coordinate transformation numerator                                                            | 625                |
| - Point parameter                                                                          |                              | Coordinate transformation denominator                                                          | 524288             |
| 🖬 🔕 Sync control setting                                                                   |                              | Soft limit coordinate sysetm                                                                   | Logic system       |
| init Program                                                                               |                              | Soft limit (+)                                                                                 | Disable            |
| Option setting                                                                             | Software limit coord         | Soft limit (+) coordinate                                                                      | 0.000 mm           |
| Init configuration switching                                                               |                              | Soft limit (-)                                                                                 | Disable            |
|                                                                                            |                              | Soft limit (-) coordinate                                                                      | 0.000 mm           |
| Device comment                                                                             | Axis error                   | Limit switch error setting                                                                     | Error              |

Figure 2.2.1

Table 2.2.1

| Category        | Name                   | Description                                                             |
|-----------------|------------------------|-------------------------------------------------------------------------|
| Unit coordinate | Unit of coordinate     | Unit: mm, inch, deg, PLS                                                |
| transformation  | Place of decimal point | When the coordinate unit is set to PLS (pulse), the setting is invalid. |

2. After the relevant parameters are set, click **execute the calculation**. Then, click **OK** and click **Yes**. Note: The setting is based on the resolution of 8388608 pulse/rev for one motor revolution (1mm) and 1:1 electronic gear ratio as an example. If the speed is 1 mm/s, the motor speed will be 60 rpm.

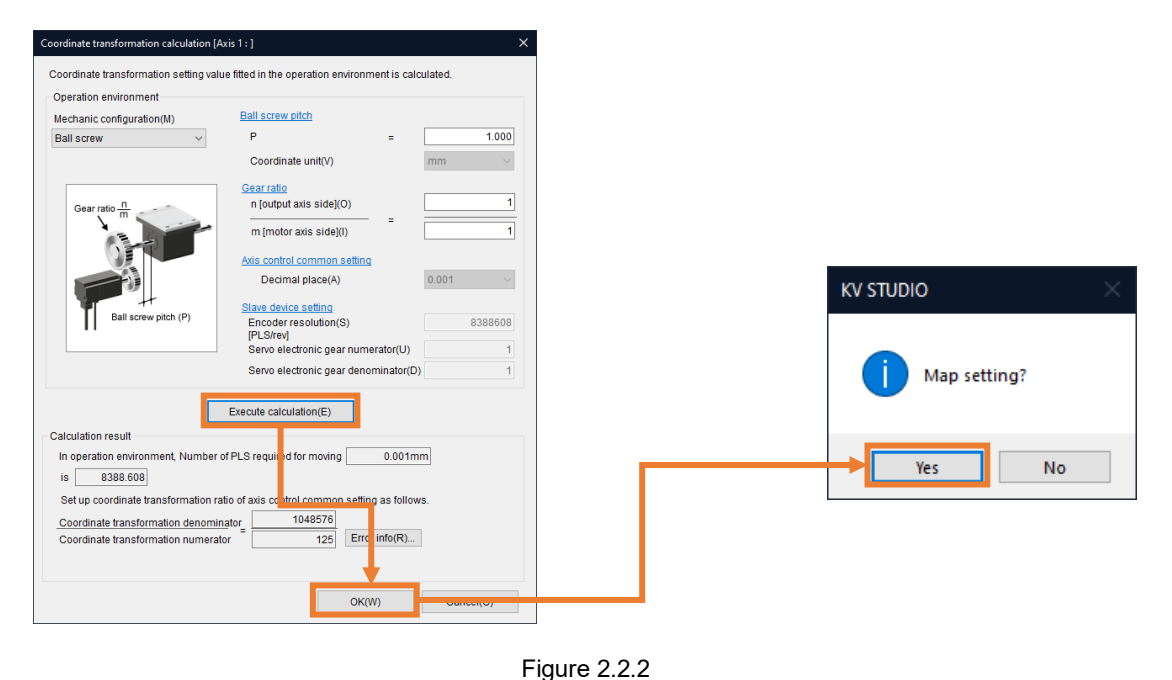

MD40UE01-2307

Parameters setup

#### E Series EtherCAT Drive Complete Setup with KEYENCE KV STUDIO

#### 3. Axis parameter setting. (Set the parameters in table 2.2.2).

| KV STUDIO - [Editor: KV-7500] - [11 *]        |                                                                                                    |                                                     |                              |  |  |  |  |  |  |  |
|-----------------------------------------------|----------------------------------------------------------------------------------------------------|-----------------------------------------------------|------------------------------|--|--|--|--|--|--|--|
| File(F) Edit(E) View(V) Program(M) ST/Script( | File(E) Edit(E) View(V) Program(M) ST/Script(S) Convert(A) Monitor/Simulator(N) Debug(D) Tool(T) Window(W) Help(H) |                                                     |                              |  |  |  |  |  |  |  |
| i 🗅 🤭 🗄 📾 📸 📾 🖶 🖶 🞝 🥝 i 🔛 u                   | SB                                                                                                    | - 1 🗈 📽 📲 🏚 👷 🛒 🇱 🔩 💷 🕎                             |                              |  |  |  |  |  |  |  |
| i 🔏 🖽 🔠 🜌 🐼 🎬 🖷 🍈 🗞 🔒 🔍 🔘                     |                                                                                                    | K N ▼ M > 🛇 🖑 🗣 Ö 🔤 🕴 Editor 🔹                      | Comments Comment 1           |  |  |  |  |  |  |  |
| Project A ×                                   | [2] Axis control setting                                                                                           | × Main ×                                            |                              |  |  |  |  |  |  |  |
| ■ 📲 Unit configuration                        |                                                                                                    |                                                     |                              |  |  |  |  |  |  |  |
| [0] KV-7500                                   | View filter(F) [Dis                                                                                                |                                                     |                              |  |  |  |  |  |  |  |
| [1] KV-XH04ML R34000 DM10300                  |                                                                                                    | TSIDD memory (omer errors)                          | Axis1:                       |  |  |  |  |  |  |  |
| [2] KV-XH16EC R38000 DM10400                  |                                                                                                    | Motor rotate direction                              | (+) operation forward pulse  |  |  |  |  |  |  |  |
| Axis configuration setting                    |                                                                                                    | Servo OFF timing                                    | Servo OFF after axis stop    |  |  |  |  |  |  |  |
| unit common setting                           | Axis control function                                                                                              | Servo end check time                                | 0 ms                         |  |  |  |  |  |  |  |
| Axis control setting                          |                                                                                                    | Servo end range                                     | 0.000 mm                     |  |  |  |  |  |  |  |
| Point parameter                               |                                                                                                    | Backlash compensation movement                      | 0.000 mm                     |  |  |  |  |  |  |  |
| 🙍 🦄 Sync control setting                      |                                                                                                    | Speed witching selection                            | Continuous (Current point s  |  |  |  |  |  |  |  |
| - Duit Program                                |                                                                                                    | Select acceleration/deceleration setting            | Ratio                        |  |  |  |  |  |  |  |
| 👘 Option setting                              | Common in                                                                                                    | Select linear interpolation speed                   | Synthesized speed            |  |  |  |  |  |  |  |
| Unit configuration switching                  | position control                                                                                                   | Select helical interpolation speed                  | 3-axis synthesized speed     |  |  |  |  |  |  |  |
| 💾 Device comment                              |                                                                                                    | Select inching operation after detected stop sensor | Prioritize inching operation |  |  |  |  |  |  |  |
| - 류 Label                                     |                                                                                                    | Operation starting speed                            | 0.000 mm/s                   |  |  |  |  |  |  |  |
| CPU system setting                            |                                                                                                    | Max. operation speed                                | 50.000 mm/s                  |  |  |  |  |  |  |  |
| 🚍 🚔 Program: 11                               |                                                                                                    | Operation accel rate/time                           | 0.010 mm/s/ms                |  |  |  |  |  |  |  |
| Every-scan execution                          | Operation speed                                                                                                    | Operation acceleration SIN ratio                    | 100 %                        |  |  |  |  |  |  |  |
| 🕶 🧱 Main                                      |                                                                                                    | Operation decel rate/time                           | 0.010 mm/s/ms                |  |  |  |  |  |  |  |
| Initialize module                             |                                                                                                    | Operation deceleration curve                        | SIN                          |  |  |  |  |  |  |  |
|                                               |                                                                                                    | Operation deceleration SIN ratio                    | 100 %                        |  |  |  |  |  |  |  |
| Fixed-period module                           |                                                                                                    | JOG starting speed                                  | 2.000 mm/s                   |  |  |  |  |  |  |  |
| Inter-unit sync module                        |                                                                                                    | JOG high speed                                      | 50.000 mm/s                  |  |  |  |  |  |  |  |
| - Function Block                              |                                                                                                    | JOG accel rate/time                                 | 0.010 mm/s/ms                |  |  |  |  |  |  |  |
| 🚍 🚍 Macro                                     | 100                                                                                                    | IOG acceleration SIN ratio                          | 100 %                        |  |  |  |  |  |  |  |
| 🔄 🛃 Subroutine macro                          | 000                                                                                                    | JOG decel rate/time                                 | 0.010 mm/s/ms                |  |  |  |  |  |  |  |
| 📑 Self-hold macro                             |                                                                                                    | JOG deceleration curve                              | SIN                          |  |  |  |  |  |  |  |
| Device default                                |                                                                                                    | JOG deceleration SIN ratio                          | 100 %                        |  |  |  |  |  |  |  |
| 🖀 劑 File register setting                     |                                                                                                    | JOG inching movement                                | 1.000 mm                     |  |  |  |  |  |  |  |
| 0:Memory card                                 |                                                                                                    | Origin return method                                | DOG (w/ Z-phase)             |  |  |  |  |  |  |  |
| 1:CPU memory                                  |                                                                                                    | Origin return starting speed                        | 0.000 mm/s                   |  |  |  |  |  |  |  |
| 🙍 🎴 User document                             |                                                                                                    | Origin return operation speed                       | 0.200 mm/s                   |  |  |  |  |  |  |  |
|                                               |                                                                                                    | Origin return accel rate/time                       | 0.010 mm/s/ms                |  |  |  |  |  |  |  |
|                                               |                                                                                                    | Origin return acceleration curve                    | SIN                          |  |  |  |  |  |  |  |
|                                               |                                                                                                    | Origin return acceleration SIN ratio                | 100 %                        |  |  |  |  |  |  |  |
|                                               |                                                                                                    | Origin return decel rate/time                       | 0.010 mm/s/ms                |  |  |  |  |  |  |  |
|                                               | Origin return                                                                                                    | Origin return deceleration curve                    | SIN                          |  |  |  |  |  |  |  |
|                                               |                                                                                                    | Origin return deceleration SIN ratio                | 100 %                        |  |  |  |  |  |  |  |
|                                               |                                                                                                    | Origin return direction                             | 0.000 mm                     |  |  |  |  |  |  |  |
|                                               |                                                                                                    | Movement after DOG ON                               | 0.000 mm                     |  |  |  |  |  |  |  |
|                                               |                                                                                                    | Origin return dwell time                            | 0 ms                         |  |  |  |  |  |  |  |
|                                               |                                                                                                    | Torque threshold time                               | 0 ms                         |  |  |  |  |  |  |  |
|                                               |                                                                                                    | Torque threshold                                    | 100.00 %                     |  |  |  |  |  |  |  |
|                                               |                                                                                                    | Home position coordinate                            | 0.000 mm                     |  |  |  |  |  |  |  |
|                                               |                                                                                                    | Auto home position move                             | No and and a                 |  |  |  |  |  |  |  |
|                                               | Absolute position                                                                                                  | Operation speed                                     | 30.000 mm/s                  |  |  |  |  |  |  |  |
|                                               | follow-up control                                                                                                  | Decel rate/time                                     | 0.010 mm/s/ms                |  |  |  |  |  |  |  |
|                                               |                                                                                                    | Variable cear ratio numerator                       | 1                            |  |  |  |  |  |  |  |
| < >                                           | Synchronous<br>follow-up control                                                                                   | Variable gear ratio denominator                     | 1                            |  |  |  |  |  |  |  |
| Project Library                               | ronow up control                                                                                                   | Output filter                                       | 0 ms                         |  |  |  |  |  |  |  |
|                                               |                                                                                                    |                                                     |                              |  |  |  |  |  |  |  |

Ready

Figure 2.2.3

MD40UE01-2307

Parameters setup

|                   |                                         | Table 2.2.2                                                                                                    |  |  |  |  |
|-------------------|-----------------------------------------|----------------------------------------------------------------------------------------------------|--|--|--|--|
| Category          | Name                                    | Description                                                                                                    |  |  |  |  |
|                   | Operation starting speed                | In positioning control, the momentary starting speed which starts from a static state is the operation starting speed. |  |  |  |  |
| Operation speed   | Max. operation speed                    | Set the upper limit of the position control speed and enter the rated speed of the motor.                              |  |  |  |  |
| Operation speed   | Operation acceleration<br>rate/time     | Unit: ms, coordinate unit/s/ms                                                                                         |  |  |  |  |
|                   | Operation deceleration<br>rate/time     | Unit: ms, coordinate unit/s/ms                                                                                         |  |  |  |  |
|                   | JOG starting speed                      | Unit: coordinate unit/s                                                                                                |  |  |  |  |
|                   | JOG high speed                          | Unit: coordinate unit/s                                                                                                |  |  |  |  |
| JOG               | JOG acceleration<br>rate/time           | Unit: ms, coordinate unit/s/ms                                                                                         |  |  |  |  |
|                   | JOG deceleration<br>rate/time           | Unit: ms, coordinate unit/s/ms                                                                                         |  |  |  |  |
|                   | JOG inching movement                    | The moving speed is set as the JOG starting speed.                                                                     |  |  |  |  |
|                   | Origin return method                    | Set origin return method.                                                                                              |  |  |  |  |
|                   | Origin return starting<br>speed         | Set the starting speed for origin return and the starting speed moving to the home position.                           |  |  |  |  |
|                   | Origin return creep speed               | The speed when motor reaches the final origin during origin return.                                                    |  |  |  |  |
|                   | Origin return acceleration<br>rate/time | Unit: ms, coordinate unit/s/ms                                                                                         |  |  |  |  |
| Origin return     | Origin return deceleration<br>rate/time | Unit: ms, coordinate unit/s/ms                                                                                         |  |  |  |  |
|                   | Origin return direction                 | Select the start direction for origin return and the operating direction before origin return is completed.            |  |  |  |  |
|                   | Origin coordinate                       | Set the current coordinates when origin return is completed.                                                           |  |  |  |  |
|                   |                                         | Do not set the parameter to 0 when the origin return method is                                                         |  |  |  |  |
|                   | Movement after DOG ON                   | selected as "DOG type inching (with Z-phase)" or "DOG type inching (without Z-phase)."                                 |  |  |  |  |
| Absolute position | Operation speed                         | Set the operation speed for the absolute position follow-up control.                                                   |  |  |  |  |
| follow-up control | Acceleration rate/time                  | Unit: ms, coordinate unit/s/ms                                                                                         |  |  |  |  |
| •                 | Deceleration rate/time                  | Unit: ms, coordinate unit/s/ms                                                                                         |  |  |  |  |

#### E Series EtherCAT Drive Complete Setup with KEYENCE KV STUDIO

HIWIN MIKROSYSTEM CORP.

MD40UE01-2307

Parameters setup

#### E Series EtherCAT Drive Complete Setup with KEYENCE KV STUDIO

4. Click **PLC Transfer** to store the files in PLC. (It is normal if "PLC error" occurs, users can click **Clear** to erase it.)

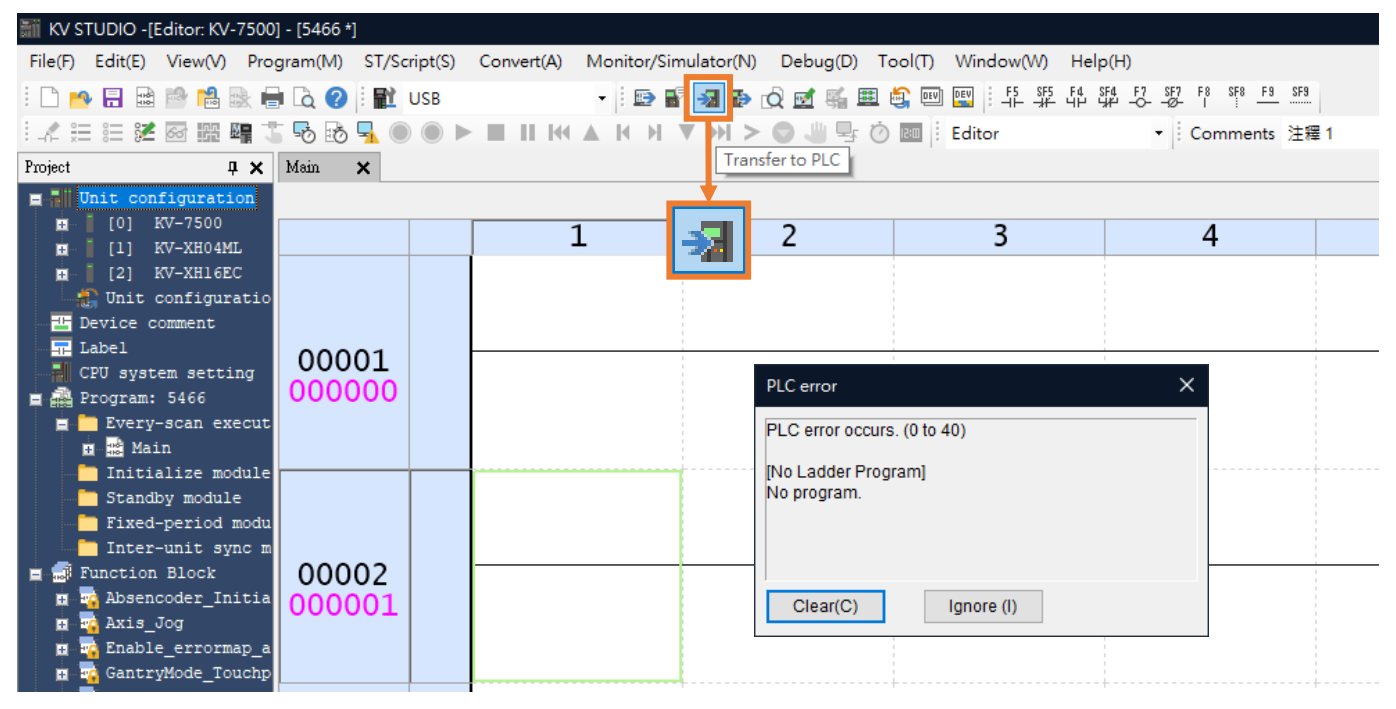

Figure 2.2.4

#### 4. Save the project.

| 👬 KV STUDIO - [Editor: KV-7500] - [11 *]                                                                                                    |                              |                                            |                   |                  |                  |     |  |  |
|----------------------------------------------------------------------------------------------------|------------------------------|--------------------------------------------|-------------------|------------------|------------------|-----|--|--|
| File(E) Edit(E) View(V) ST/Script(S)                                                                                                    | ) Convert( <u>A</u> ) Monito | or/Simulator( <u>N</u> ) Debug( <u>D</u> ) | Tool(T) Window(W) | Help( <u>H</u> ) |                  |     |  |  |
| i 🗅 🛤 🔃 🗎 📫 👘 💭 👘 🔛 Us                                                                                                    | iB ·                         | • 🗈 📽 📲 🕪 📿 🛙                              | 🛃 🖼 🚉 💷 🕎         |                  |                  |     |  |  |
| .4 ;= := <b>:2</b> @ [ <b>:</b> ]    .4 ;= := <b>:</b> 2 @ [ <b>:</b> ]    .4 ;= := :2 @ [ <b>:</b> ]    .4 ;= := :2 @ [ <b>:</b> ]    .4 ;= := :2 @ [ <b>:</b> ]    .4 ;= := :2 @ [ <b>:</b> ]    .4 ;= := :2 @ [ <b>:</b> ]    .4 ;= := :2 @ [ <b>:</b> ]    .4 ;= := :2 @ [ <b>:</b> ]    .4 ;= := :2 @ [ <b>:</b> ]    .4 ;= := :2 @ [ <b>:</b> ]    .4 ;= := :2 @ [ <b>:</b> ]    .4 ;= := :2 @ [ <b>:</b> ]    .4 ;= :2 @ [ <b>:</b> ]    .4 ;= :2 @ [:]    .4 ;= :2 @ [:]    .4 ;= :2 @ [:]    .4 ;= :2 @ [:]    .4 ;= :2 @ [:]    .4 ;= :2 @ [:]    .4 ;= :2 @ [:]    .4 ;= :2 @ [:]    .4 ;= :2 @ [:]    .4 ;= :2 @ [:]    .4 ;= :2 @ [:]    .4 ;= :2 @ [:]    .4 ;= :2 @ [:]    .4 ;= :2 @ [:]    .4 ;= :2 @ [:]    .4 ;= :2 @ [:]    .4 ;= :2 @ [:]    .4 ;= :2 @ [:]    .4 ;= :2 @ [:]    .4 ;= :2 @ [:] |                              | H H V H > 🔘                                | 🖑 🖳 🕐 🛄 🕴 Edit    | tor 🝷            | Comments Comment | 1 • |  |  |
| Project Save project(Ctrl+S) 4 ×                                                                                                    | Main 🗙                       |                                            |                   |                  |                  |     |  |  |
| <b>Dit configuration</b>                                                                                                    |                              |                                            |                   |                  |                  |     |  |  |
| [0] KV-7500                                                                                                    |                              | 1                                          | 2                 | 3                | 4                | 5   |  |  |
| ■ [1] KV-XH04ML R34000 DM10300                                                                                                    |                              | _                                          |                   | _                |                  |     |  |  |
| <ul> <li>[2] KV-XHIEC R38000 DM10400</li> <li>Axis configuration setting</li> <li>Axis control setting</li> <li>Point parameter</li> <li>Sync control setting</li> <li>Unit Program</li> <li>Option setting</li> </ul>                                                                                                    | 00001                        |                                            |                   |                  |                  |     |  |  |
| <pre>Unit configuration switching Device comment Label CPU system setting Program: 11 Every-scan execution Every-scan execution Every-s</pre>                                                                                                    | 00002                        |                                            |                   |                  |                  |     |  |  |
| Fixed-period module<br>Inter-unit sync module<br>Function Block                                                                                                    | 00003                        |                                            |                   |                  |                  |     |  |  |

Figure 2.2.5

# 3. Trial run

| 3. | Trial run |                                                                             | 3-1 |
|----|-----------|-----------------------------------------------------------------------------|-----|
|    | 3.1       | Homing                                                                      | 3-2 |
|    | 3.2       | Positioning control                                                         | 3-4 |
|    | 3.3       | Starting speed, acceleration and deceleration rate/time, acceleration curve | 3-6 |

MD40UE01-2307

Trial run

#### E Series EtherCAT Drive Complete Setup with KEYENCE KV STUDIO

# 3.1 Homing

1. Click PLC Transfer to store the files in PLC.

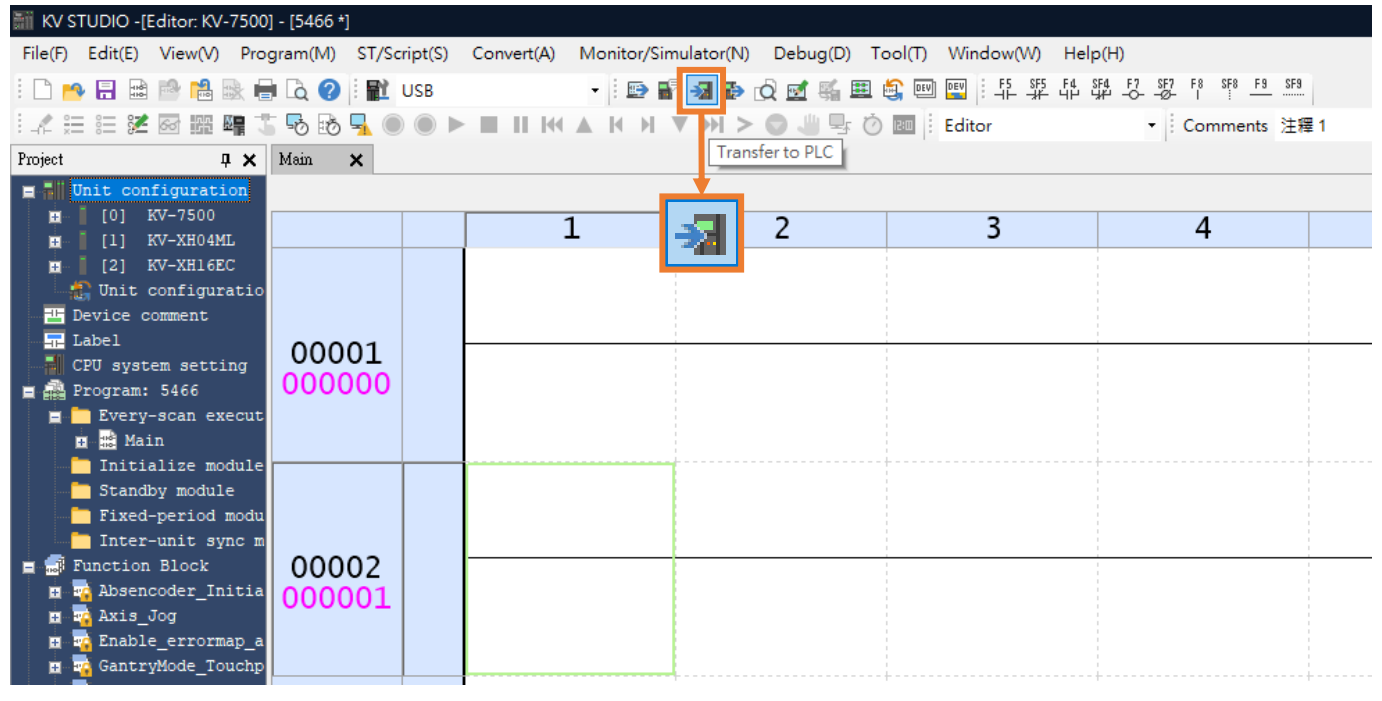

Figure 3.1.1

2. Switch the KV STUDIO mode to Monitor.

| 👬 KV STUDIO -[Editor: KV-7500] - [11 *]                                           |         |                    |             |                    |                   |         |        |                                       | —         |          | ×        |
|-----------------------------------------------------------------------------------|---------|--------------------|-------------|--------------------|-------------------|---------|--------|---------------------------------------|-----------|----------|----------|
| File( <u>F</u> ) Edit( <u>E</u> ) View( <u>V</u> ) Program( <u>M</u> ) ST/Script( | S) Conv | /ert( <u>A</u> ) N | Monitor/Sim | ulator( <u>N</u> ) | Debug( <u>D</u> ) | Tool(T) | Windo  | w( <u>W</u> ) Help( <u>H</u> )        |           |          |          |
| i 🗅 👝 🗐 📾 🖻 🛤 🖶 🖶 🖧 📿 i 🔐 u                                                       | ISB     |                    |             | e 🖓 🗧              | 🔁 🖸 🖻             | 1 🛋 🏛   |        |                                       | F7 SF7 F8 | SF8 F9   | SF9      |
|                                                                                   |         |                    | H A H       | H V H              |                   |         | ) en 1 | Editor                                | - Com     | ments    |          |
|                                                                                   | 14.5    |                    |             |                    |                   |         |        | Editor                                | - Com     | in rents | Ŧ        |
| Project 4 X                                                                       | Mam     | ×                  |             |                    |                   |         |        | Monitor                               |           |          |          |
| Unit configuration                                                                |         |                    |             |                    |                   |         |        | Online edit                           |           |          | - +      |
| ■ [0] KV-7500                                                                     |         | 1                  | 2           | 3                  | 4                 | 5       | 6      | Simulator<br>Simulator edit           |           | 10       | <u>↑</u> |
| [1] KV-XH04ML R34000 DM103                                                        |         |                    |             |                    |                   |         |        | Simulator cuit                        | _         |          | ^        |
| [2] KV-XH16EC R38000 DM104                                                        | 00001   |                    |             |                    |                   |         |        |                                       |           |          |          |
| -Br Axis configuration setting                                                    |         |                    | _           |                    |                   |         |        | ++++                                  |           |          |          |
| Unit common setting                                                               |         |                    |             |                    |                   |         |        |                                       |           |          |          |
| Axis control setting                                                              | 00002   |                    |             |                    |                   |         |        |                                       |           |          |          |
| Point parameter                                                                   |         |                    |             |                    |                   |         |        | · · · · · · · · · · · · · · · · · · · |           |          |          |
| H W Sync control setting                                                          |         |                    |             |                    |                   |         |        |                                       |           |          |          |
| Onit Program                                                                      | 00003   |                    |             |                    |                   |         |        |                                       |           |          |          |
| Option Setting Init configuration switching                                       |         |                    |             |                    |                   |         |        |                                       |           |          |          |
| Device comment                                                                    |         |                    |             |                    |                   |         |        |                                       |           |          |          |
|                                                                                   | 00004   |                    |             |                    |                   |         |        |                                       |           |          |          |
| CPU system setting                                                                |         |                    |             |                    |                   |         |        |                                       |           |          |          |
| <b>a</b> Program: 11                                                              |         |                    |             |                    |                   |         |        |                                       |           |          |          |
| Every-scan execution                                                              | 00005   |                    |             |                    |                   |         |        |                                       |           |          |          |
| 🖬 🔛 Main 🗸 🗸 🗸                                                                    |         |                    |             |                    |                   |         |        |                                       |           |          |          |
| < >                                                                               |         |                    |             |                    |                   |         |        |                                       |           |          |          |
| Project Library                                                                   | 00006   |                    |             |                    |                   |         |        |                                       |           |          | ~        |
| Ready                                                                             |         | •                  |             |                    |                   |         |        |                                       |           | ÷        | USB:     |

Figure 3.1.2

MD40UE01-2307

#### E Series EtherCAT Drive Complete Setup with KEYENCE KV STUDIO

Trial run

3. Click the adopted positioning motion unit. Right-click and select **Trial run**→ **Positioning control**→ **Axis**.

| 📓 KV STUDIO - [Monitor: KV-7500] - [11 *] -                                                                                                    | ×         |
|----------------------------------------------------------------------------------------------------|-----------|
| File(F) Edit(E) View(V) Program(M) ST/Script(S) Convert(A) Monitor/Simulator(N) Debug(D) Tool(T) Window(W) Help(H)                                                                                                    |           |
| · 브 약 약 양 양 밖 밖 많 🖶 🗎 📓 📾 👘 😨 📲 📲 💷 🗐 🐨 🐨 🐨                                                                                                    | F9        |
| i _4 ☵ ☷ ஊ    點 嗎 😘 ỗ 🐁 💿 ➤ 🔳 II 너너  너 거 ▼ >> ۞ 🤐 🗣 🖄  i Monitor                                                                                                    | -         |
| Project <b>4</b> X Main X                                                                                                    |           |
| I Unit configuration                                                                                                    | +         |
| Image: Constraint of the second second sec | *         |
| The Axis configuration setting This Unit Editor(U)                                                                                                    |           |
| Unit common setting     Device assignment display(D)                                                                                                    |           |
| Point parameter Unit monitor(C)                                                                                                    |           |
| n Sync control setting                                                                                                    |           |
| Option setting     Trial run(□)     Positioning control(P)     Axis1(1)                                                                                                    |           |
| Unit configuration switching Synchronous control(S) Speed control(S)                                                                                                    |           |
| Image: Device comment     Station alias setup(H)     Torque control(I)                                                                                                    |           |
| CPU system setting                                                                                                    | <b> *</b> |
| Watch window                                                                                                    | ųΧ        |
| Every-scan execution Device Current value Display format Comments                                                                                                    |           |

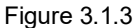

4. Check if "Axis error" turns to red light. If there is an error, click **Error clear** first; if there is no error, click **OP. Enable**. When "Operation ready" turns to green light, click **servo ON** and wait for "Servo ready" light to turn green. After completing "Servo ready," users can execute **Origin return**.

| Trial run [Positioning control]- Unit2 - Axis1: - KV-XH16EC X |                             |                             |  |
|---------------------------------------------------------------|-----------------------------|-----------------------------|--|
| Axis1 Command coordinate                                      | Ax ctrl in progress         | Operation                   |  |
|                                                               | 0.960                       |                             |  |
|                                                               | 9.009 mm                    | Servo reau, Cancel servo UN |  |
|                                                               | Wait<br>Current point no: 0 | Axis error Error clear      |  |
| JOG                                                           | Inching                     | Origin return               |  |
| - direction + direction 10% 100% - direction + direction      |                             |                             |  |
| Teaching                                                      | Trial run                   |                             |  |
|                                                               | I point operation           | O Cont. operation Repeat    |  |
| Point number 1                                                | Point number 1 🚖            | 1 🜩 Wait: None 🗸 ^          |  |
| Coord. 0.000 mm                                               | Coord. 0.000 mm             | 🗘 Wait: None 🗸              |  |
| Speed 1.000 mm/s                                              |                             | 🗘 Wait: None 🗸 🗸            |  |
| Mode Single/Position/INC                                      |                             | 🔶 Wait: None 🗸 🗸            |  |
| Acquire                                                       | Start                       | Decel Stop Force Stop       |  |

Note:

1. The above is the operational method for homing. For detailed information, please refer to section 8.4 **Origin Return Operation Trajectory** in the Positioning/Motion Unit "KV-XH64EC/XH32EC/XH16EC User's Manual."

Figure 3.1.4

2. For the limit switch setting for homing, please refer to section 2.1.2 **PDO setting**.

HIWIN MIKROSYSTEM CORP.

MD40UE01-2307

Trial run

# 3.2 Positioning control

1. Switch the KV STUDIO mode to Monitor.

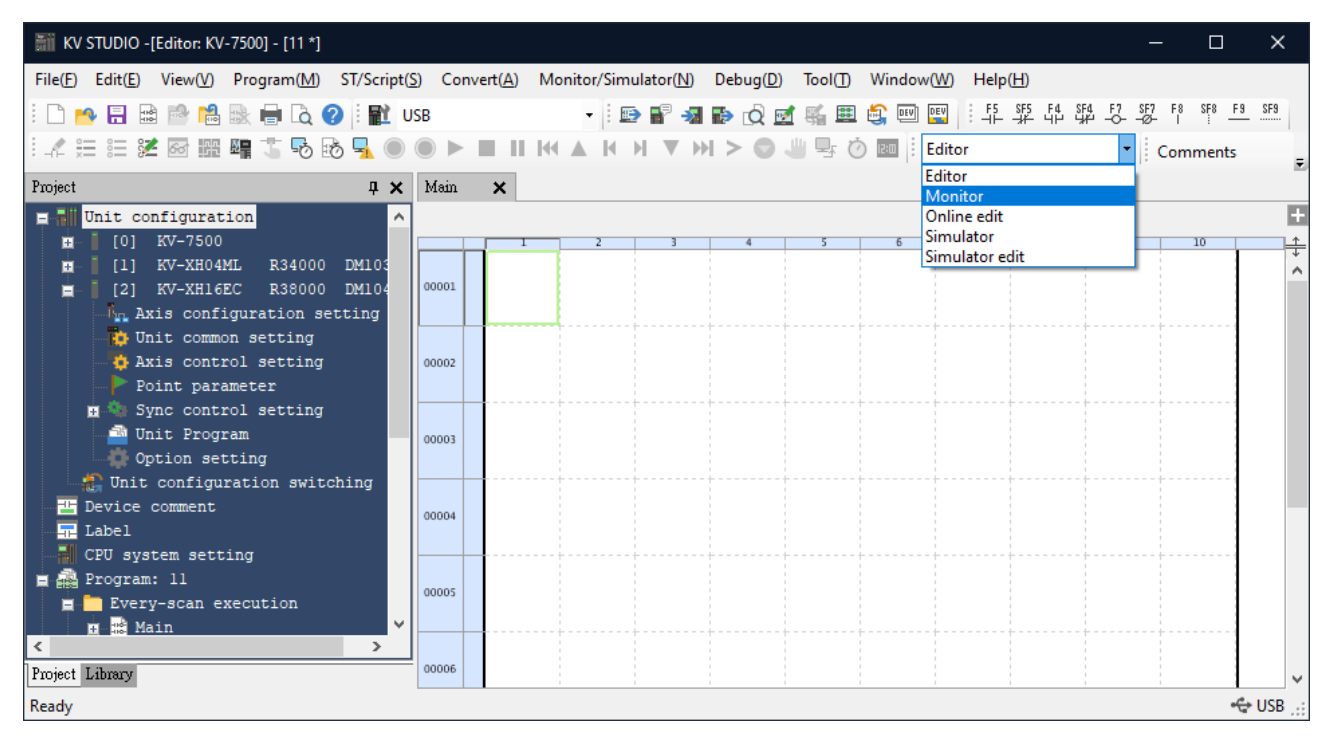

Figure 3.2.1

2. Click the positioning motion unit to be used, right click and select **Trial run**→ **Positioning control**→ **Axis**.

| 📷 KV STUDIO -[Monitor: KV-7500] - [11*]                                                                                                    |                                                                                                | - 0                      | ×     |
|----------------------------------------------------------------------------------------------------|------------------------------------------------------------------------------------------------|--------------------------|-------|
| File( <u>F</u> ) Edit( <u>E</u> ) View( <u>V</u> ) Program( <u>M</u> ) ST/Script( <u>S</u> ) C                                                                                                    | Convert(A) Monitor/Simulator(N) Debug(D) Tool(T) Window(W) Help(H)                             |                          |       |
| 🗄 🗅 🥶 🖶 📾 🕸 🛍 🗟 🖶 🛴 🕢 🗄 🛍 USB                                                                                                    | - 김 밖 밖 밖 … 다 !! 🔤 🖼 👰 🖬 🔯 🕥 🐗 🕾 📲 🚭 !! 🔻                                                      | SF7 F8 SF8 F9<br>-Ø- I i | SF9   |
| i 🖍 🌐 📰 🌌 🐼 🎬 🖷 🏅 💀 💀 🖳 🔘 🔘                                                                                                    | ▶ 🔳     K( ▲       ▼  >  > ۞ 🥮 🗣 🖄 🔤 🕴 Monitor                                                 | Comments                 | _     |
| Project 🛛 🗘 🗙                                                                                                    | Main 🗙                                                                                         |                          |       |
| <ul> <li>Unit configuration</li> <li>[0] KV-7500</li> <li>[1] KV-XH04ML R34000 DM10300</li> <li>[2] KV-XH16EC R38000 DM10400</li> <li>[3] KV-XH16EC R38000 DM10400</li> <li>[4] Axis configuration setting</li> <li>[4] Whit common setting</li> <li>[5] Point parameter</li> <li>[6] Sync control setting</li> <li>[6] Unit Program</li> </ul> | Unit Editor(U)<br>Unit Editor(C)<br>Unit monitor(C)<br>Unit tracing(A)                         | 9 30                     | +     |
| Option setting                                                                                                    | Trial run(]   Positioning control(P)  Axis1(1)                                                 |                          |       |
| Unit configuration switching<br>Device comment<br>Label                                                                                                    | Synchronous control(S)     Speed control(S)       Station alias setup(H)     Torque control(I) |                          |       |
| CPU system setting                                                                                                    | Watch window                                                                                   | <u> </u>                 | ά×    |
| Fried Devery-scan execution                                                                                                    | Device Current value Display format Co                                                         | mments                   |       |
| Ready                                                                                                    | — PROG Sc                                                                                      | :an= 0.13ms 🕁            | USB 🔐 |

Figure 3.2.2

MD40UE01-2307

#### E Series EtherCAT Drive Complete Setup with KEYENCE KV STUDIO

Trial run

3. Check if "Axis error" turns to red light. If there is an error, click **Error clear** first; if there is no error, click **OP. Enable**. When "Operation ready" turns to green light, click **servo ON** and wait for "Servo ready" light to turn green. After completing "Servo ready", users can execute **JOG** in forward/backward direction.

| Axis1 Command coordinate    | Ax ctrl in progress         | • Operation ready               | Cancel OP. Enable |
|-----------------------------|-----------------------------|---------------------------------|-------------------|
|                             | 9.869 mm                    | <ul> <li>Servo read,</li> </ul> | Cancel servo ON   |
|                             | Wait<br>Current point no: 0 | Axis error                      | Error clear       |
| JOG                         | Inchin                      | ıg                              | Origin return     |
| - direction + direction 10% | 100% - c                    | direction + direction           | ల                 |
| Teaching                    | Trial run                   |                                 |                   |
|                             | I point operation           | O Cont. operation               | Repeat            |
| Point number 1 🖨            | Point number 1              | 1 🖨 Wait                        | None 🗸 🔨          |
| Coord. 0.000 mm             | Coord. 0.000 mm             | 🜩 Wait                          | None ~            |
| Speed 1.000 mm/s            |                             | 🗘 Wait                          | None 🗸            |
| Mode Single/Position/INC    |                             | 🗘 🗘 Wait                        | None 🗸 🗸          |
| Acquire                     | Start                       | Decel Stop                      | Force Stop        |

Figure 3.2.3

4. When JOG is moving, open Scope in Thunder to monitor the feedback velocity of the motor (Observe physical quantity: 7-Motor velocity) and check if the velocity command of the controller is consistent with the actual feedback velocity of the motor. For example, when the JOG high speed is set to 10.00 mm/s, the motor velocity can be obtained as 600 rpm when the unit is converted into rpm according to the setting of coordinate transformation calculation.

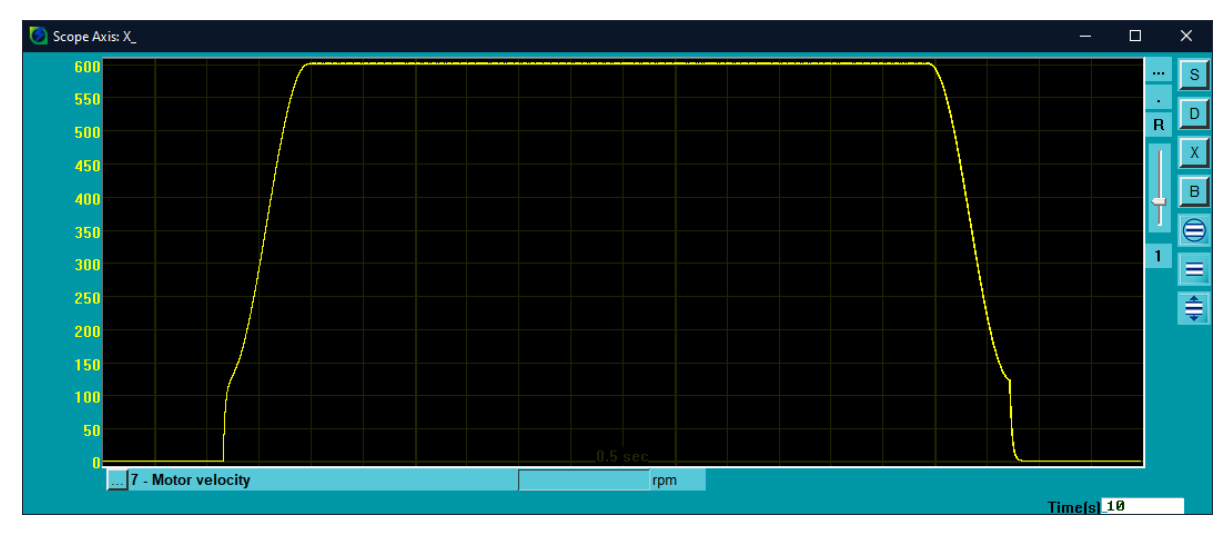

## 3.3 Starting speed, acceleration and deceleration rate/time,

## acceleration curve

1. Complete the parameter setting in Figure 3.3.1 with the above-mentioned setting method.

| 2.000 mm/s    |
|---------------|
| 50.000 mm/s   |
| 0.010 mm/s/ms |
| SIN           |
| 100 %         |
| 0.010 mm/s/ms |
| SIN           |
| 100 %         |
| 1.000 mm      |
|               |

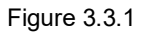

"dPosVelCmd" and click Start (F5) to capture the data.

| S .      | Thunder (1.9.17.0), Hub 1, Port 8 |                 |                                     |                 | — C        | ı ×       |
|----------|-----------------------------------|-----------------|-------------------------------------|-----------------|------------|-----------|
| File     | Tools Settings Access Help        | Devel time det  |                                     |                 |            |           |
| <b>=</b> | Communication setup               | File Tech Car   | a collection 2.185                  |                 |            |           |
|          | PROFINET setup                    | Flie Iools Sess | sions                               |                 |            | E         |
|          | Phase initialization setup        | 0.D3COE         | +                                   |                 |            |           |
|          | Auto tune                         | Slave: : 0 (D)  | 3COE) Samples 2e+7                  | Upd vars        | Т          |           |
|          | Absolute encoder initialization   | Start event     | Data 8                              |                 |            |           |
|          | Analog offset                     |                 | Er=22000/rate=                      | 4000 H-         |            |           |
|          | Dynamic brake resistor wizard     | Stop event      | dt=1/Fr=                            | 0.25 msec       |            |           |
|          | Gantry control system             |                 | samples*dt=                         | 83:20.00 min    |            |           |
|          | Electronic cam                    | USB             | Matchine to be seen at all on the O |                 |            |           |
|          | Tuneless                          | Sync            | X_enc_pos                           | 1 X_vel_fbf     | f          |           |
|          | Error map setup                   | 🗖 Multi sessior | AL9A0                               | S P_OT          | S          |           |
| <        | I/O configuration                 | Start(F5)       | X_run_pcmd                          | S               |            |           |
|          | Real-time data collection         | Stop            | NewPulseCmd                         | 1 X_vel_ff_int  | f          |           |
|          | Spectrum analyzer                 | Stop            |                                     |                 |            |           |
|          | Error log                         | Graph           | 11 words/sample ( 22 bytes )        |                 |            |           |
|          | Messages+command prompt           |                 |                                     |                 |            |           |
|          | Set to factory default            |                 |                                     |                 |            |           |
|          | Update firmware                   |                 |                                     |                 |            | <b>EM</b> |
|          | Servo ready                       |                 |                                     |                 |            | LM        |
|          | Drive ready                       | ~               |                                     | Access Channel: | Controller |           |

Figure 3.3.2

MD40UE01-2307

#### E Series EtherCAT Drive Complete Setup with KEYENCE KV STUDIO

Trial run

3. Press and hold **JOG** to move the motor for a certain distance and release it. Wait for the motor to stop.

| Trial run [Positioning control]- Unit2 - Axis1: - KV-XH16EC X                                   |                                                                        |                                                                                                    |  |
|-------------------------------------------------------------------------------------------------|------------------------------------------------------------------------|----------------------------------------------------------------------------------------------------|--|
| Axis1 Command coordinate                                                                        | Ax ctrl in progress • • • • • • • • • • • • • • • • • •                | Operation ready     Cancel OP. Enable       Servo ready     Cancel servo ON       Axis error     Error clear                       |  |
| JOG<br>- direction + direction 10%                                                              | Speed 10 🗭 %                                                           | on + direction                                                                                                    |  |
| Teaching<br>Point number 1 €<br>Coord. 0.000 mm<br>Speed 1.000 mm/s<br>Mode Single/Position/INC | Trial run<br>1 point operation<br>Point number<br>1<br>Coord. 0.000 mm | ○ Cont. operation     Repeat       1 	 Wait. None     ▲       	 Wait. None     ▲       	 Wait. None     ▲       	 Wait. None     ▲ |  |
| Acquire                                                                                         | Start                                                                  | Decel Stop Force Stop                                                                                                    |  |

Figure 3.3.3

4. Open Thunder  $\rightarrow$  **Real-time data collection**, click **Stop** and then click **Graph** (refer to Figure 3.3.2)

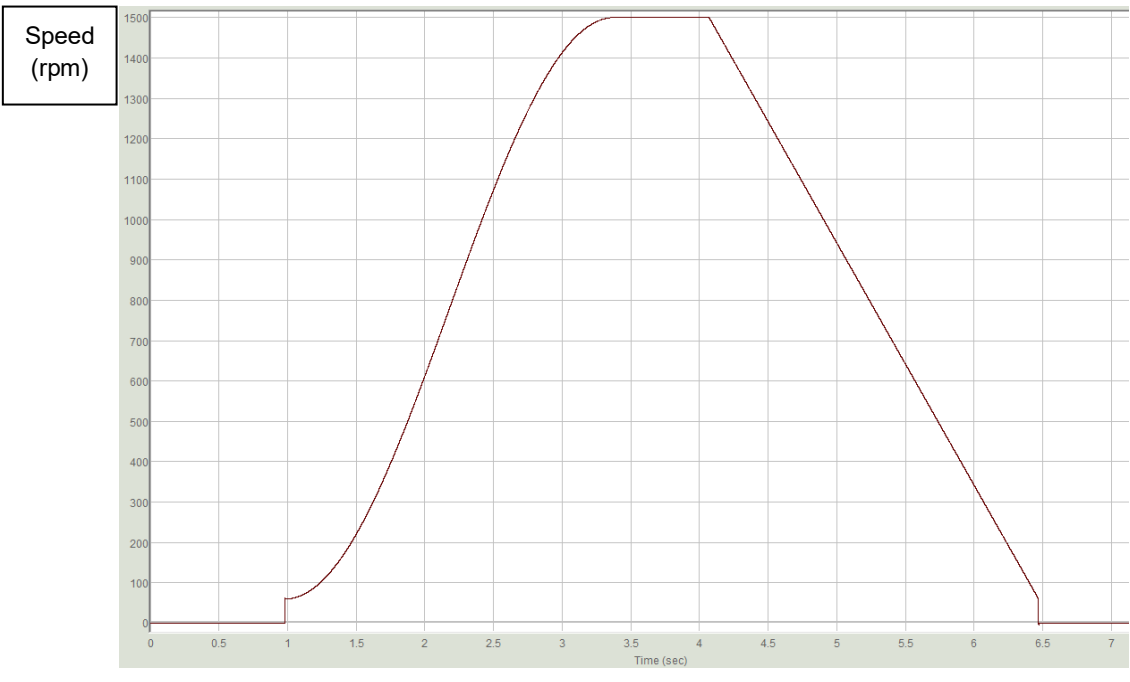

to generate Figure 3.3.4.

Figure 3.3.4

MD40UE01-2307

#### E Series EtherCAT Drive Complete Setup with KEYENCE KV STUDIO

5. According to the setting in chapter 2 that the resolution for one motor revolution (1mm) is 8388608 pulse/rev, 1.00 mm/s starting speed corresponds to 60 rpm actual speed; 25.00 mm/s JOG high speed corresponds to 1500 rpm actual speed. Choose SIN for acceleration curve since the speed command from starting speed to high speed is in a curved shape; choose a straight line for deceleration curve since the speed command from high speed to starting speed is in a straight line. The acceleration/deceleration time of 0.010 mm/s/ms corresponds to the actual acceleration of 0.6 rpm/ms, indicating that the speed increases by 0.6 rpm every 1 ms.

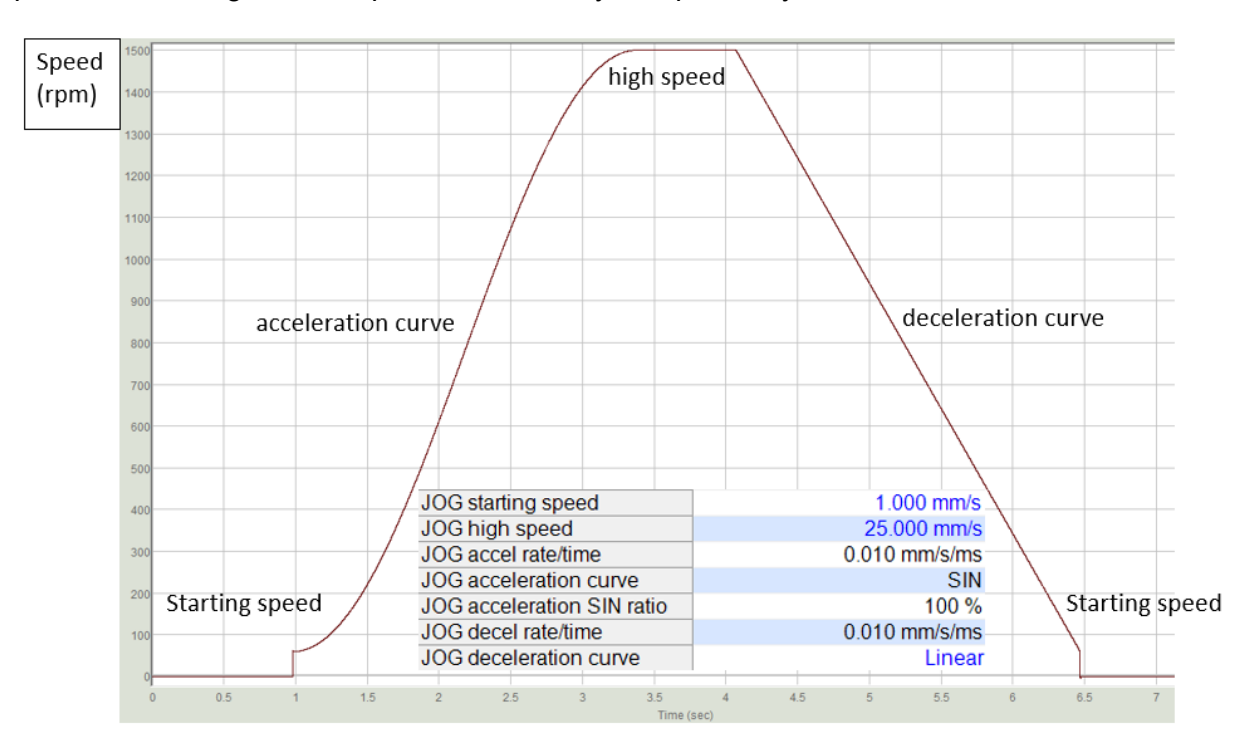

Figure 3.3.5